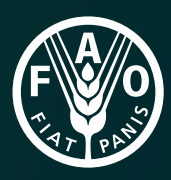

# Land Cover Classification System

# User manual

Software version 3

# **User Manual**

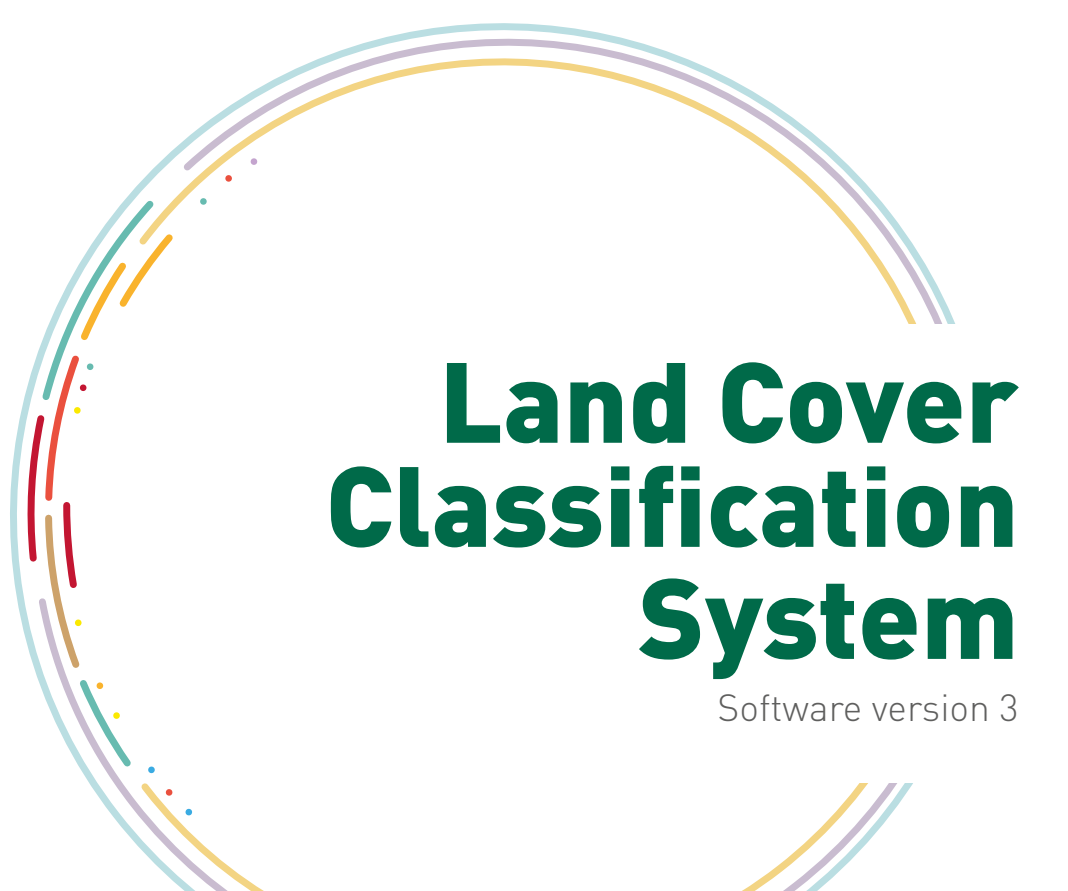

**Authors** Antonio Di Gregorio Ugo Leonardi

#### Contributors

Matieu Henry (FOM) Emily Donegan (FOM) Yelena Finegold (FOM) John Latham (NRL) Inge Jonckheere (FOM) Renato Cumani (NRL)

The designations employed and the presentation of material in this information product do not imply the expression of any opinion whatsoever on the part of the Food and Agriculture Organization of the United Nations (FAO) concerning the legal or development status of any country, territory, city or area or of its authorities, or concerning the delimitation of its frontiers or boundaries. The mention of specific companies or products of manufacturers, whether or not these have been patented, does not imply that these have been endorsed or recommended by FAO in preference to others of a similar nature that are not mentioned.

The views expressed in this information product are those of the author(s) and do not necessarily reflect the views or policies of FAO.

ISBN 978-92-5-109107-4

© FAO, 2016

FAO encourages the use, reproduction and dissemination of material in this information product. Except where otherwise indicated, material may be copied, downloaded and printed for private study, research and teaching purposes, or for use in non-commercial products or services, provided that appropriate acknowledgement of FAO as the source and copyright holder is given and that FAO's endorsement of users' views, products or services is not implied in any way.

All requests for translation and adaptation rights, and for resale and other commercial use rights should be made via www.fao.org/contact-us/licence-request or addressed to copyright@fao.org.

FAO information products are available on the FAO website (www.fao.org/publications) and can be purchased through publications-sales@fao.org

# CONTENTS

| 1- Introduction & basic concept                                          | 1  |
|--------------------------------------------------------------------------|----|
| 1.1 - The main toolbar                                                   | 3  |
| 1.2 - The legend pane                                                    | 6  |
| 1.3 - The diagram of the "core engine" pane                              | 9  |
| 1.4 - The shelf with Elements and their Characteristics                  | 10 |
| 1.5 - Properties pane                                                    | 12 |
| 1.6 - Flowcharts & diagrams                                              | 13 |
| 1.7 - Legend Elements list                                               | 14 |
| 2- How to create a class                                                 | 15 |
| 2.1 - The build-up of the Vertical Pattern function                      | 15 |
| 2.2 - Example 1 - broadleaved deciduous natural trees                    | 16 |
| 2.3 - Example 2 – orchard of apple trees                                 | 23 |
| 2.4 - Example 3 – trees and shrubs savannah                              | 30 |
| 2.5 - Example 4 – mangrove trees                                         | 34 |
| 3- Rules governing LCML elements arranged in Vertical Layers (or STRATA) | 39 |
| 3.1 - Rules governing relationship of elements inside the same layer     | 39 |
| 3.2 - Rules governing relationship of objects in different layers        | 41 |
| 4- How to create a Horizontal Pattern                                    | 43 |
| 5- How to create a user-defined attribute                                | 47 |
| <u>6- How to create an enumeration for the user-defined attribute</u>    | 57 |

The authors wish to thank

the Food and Agriculture Organization of the United Nations and the UN-REDD programme for funding the publication and translation of this manual.

# INTRODUCTION & BASIC CONCEPT

This tutorial gives an overview of the main functionalities of the Land Cover Classification System software version 3 (LCCS3) and guides users through all the basic steps in creating a land cover classification. This tutorial has been prepared with the use of LCCS3 version 1.8.0 Release (18.03.2015).

The LCCS3 user interface window is populated by a series of different panes, the function of each of which is explained inside the dark grey boxes shown on the next page. The function and content of each of these panes will be explained briefly in detail in the subsequent chapters of this tutorial. The size of the panes can be customized easily by holding the cursor over the border of the pane and waiting for the cursor symbol to change. The user can then drag to shrink or enlarge the different panes.

Holding the cursor over any element present in the different panes will cause a description of the element to pop-up, as shown in the example below.

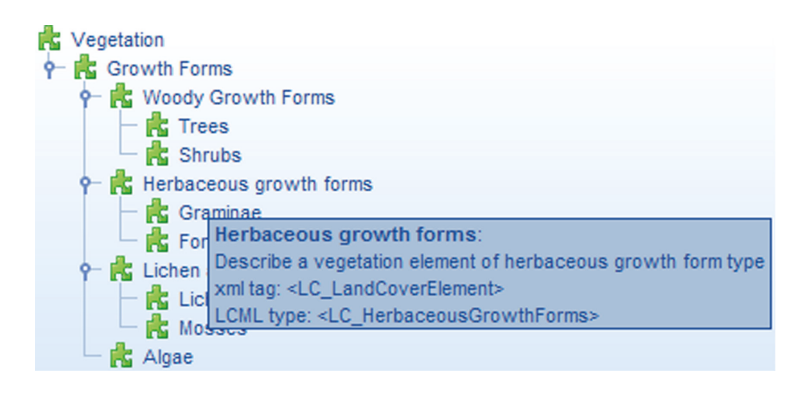

<sup>&</sup>lt;sup>1</sup> Di Gregorio, A. 2005. Land Cover Classification System (LCCS), version 2: Classification Concepts and User Manual. FAO Environment and Natural Resources Service Series, No. 8 - FAO, Rome.

| File Edit Legend Tools Help                                                                                                    |                                                                                     |                                     |
|----------------------------------------------------------------------------------------------------|-------------------------------------------------------------------------------------|-------------------------------------|
| Main Main                                                                                                    | 1 Toolbar                                                                           |                                     |
| Search                                                                                                    |                                                                                     | Legend Elements List                |
| *New Lei                                                                                                    | 2 2 Search                                                                          | search ⊢                            |
| 📷 📷 Legend Toolbar 🛐                                                                                                    | Real Vegetation Characteristic                                                      | Prev Legend                         |
|                                                                                                    | Press Growth Form Characteristic                                                    | L Cultivated And Managed Vegetation |
| Mixed Classes                                                                                                    | - Sector Species                                                                    | P w Size (hectars)                  |
| Evergreen forest                                                                                                    | Single Plant Species                                                                |                                     |
| P Morizontal Pattern 1<br>P & Stratum 1                                                                                                    | Coup Of Plant Species                                                               |                                     |
| P R Trees                                                                                                    | P Growth Form Age                                                                   |                                     |
| Tree Area Management Practices                                                                                                    | Let the Area Wared Shelf with elements and                                          | P @ Species Name                    |
| Legend Pane                                                                                                    | - the Burnt Status their characteristics                                            | - Struits.and Jurits<br>Rubb        |
| New Stratum                                                                                                    | - B Vegetation Damage                                                               | It R Herbaceous                     |
| Mixed forest (closed)                                                                                                    | Growth Form Illness                                                                 | 日 9- ④ Cover %<br>一 一 範 20 0-100 0  |
| P- Horizontal Pattern 1<br>P- & Stratum 1                                                                                                    | P Grazing                                                                           |                                     |
| ♦- 🚰 Trees                                                                                                    | P-P- Vegetation Artificiality                                                       | → @P Heinht (centimeters)           |
| Carter of Seminatural Vegetation     Carter Area Mananement Practices                                                                                                    | Calification     Calification     Calification     Calification                     |                                     |
| - R New Stratum                                                                                                    | - R Urban Park                                                                      | 0 20 1 200.0                        |
| Mired forest forest forest                                                                                                    | Cop Yield     Cop Alexandructure                                                    | Annual                              |
| P Hinded Index (open)                                                                                                    | Figure 1 Figure 1                                                                   | I や 創 Presence Type                 |
| O- Contractum 1                                                                                                    | Vegetation Abiotic surfaces Vegetation Characteristics                              | - @ Mandatory                       |
| - Ratural Or Seminatural Vegetation                                                                                                    | Abiotic surfaces Characteristics Land Cover Class Characteristics                   | Optional                            |
|                                                                                                    | Properties                                                                          | Legend overview                     |
|                                                                                                    | a (Name) Arees                                                                      |                                     |
|                                                                                                    | Description Describe a vegetation element of trees type<br>Presence Trove Mandatory |                                     |
|                                                                                                    | Lover % 60.0; 100.0                                                                 |                                     |
| [                                                                                                    | Pueptin (meter )<br>Height (meter )                                                 |                                     |
|                                                                                                    | Leaf Phenology Woody Growth Leaf Phenology<br>Leaf Type Woody Growth Leaf Type      |                                     |
|                                                                                                    |                                                                                     |                                     |
| Diagram of the "Core                                                                                                    |                                                                                     |                                     |
| Engine" of the                                                                                                    | Name                                                                                |                                     |
| reference LCML                                                                                                    | The na Shelf of Element Properties                                                  | Legend graphic overview             |
| Messages                                                                                                    |                                                                                     |                                     |
| Type Date and time Object                                                                                                    | a basis basis                                                                       |                                     |
| Outrophysics 10.35.17 LegenuAll of the sectore element     Outrophysics 10.35.16 Vegeta No valid container is availa     Autrophysics 10.55.30 Vegeta No valid container is availa | ble for the Shelf to evaluate the legend classes                                    | conformance to LCML rules           |
| 04/09/15 16:53:05 [vvater  vo valid container is availa.                                                                                                    | ble for the selected element                                                        |                                     |

# 1.1 - The main toolbar

The Main Toolbar contains the File menu, Edit menu, Legend menu and the Tools menu. They are explained below:

| File       Edit       Lege         Participation       Open         Close       Open         Close       All         Save       Save As | Ind Tools Help File Edit Legend Tools Help<br>Create a New Legend<br>Open an existing Legend<br>Close the active Legend<br>Close all Legends<br>Save the active Legend as                                                                                                    |
|----------------------------------------------------------------------------------------------------|----------------------------------------------------------------------------------------------------|
| File Edit Lege                                                                                                    | roperties<br>roperties<br>roperties |
|                                                                                                    | dd Land Cover Class<br>dd Horizontal Pattern<br>dd Stratum<br>belete element<br>sxpand the elements contained in the selected element<br>rinit<br>frint<br>faligate                                                                                                    |

The above legend tools list is presented also as graphic tooltip on top of the legend window, containing also tools from the Edit menu (Cut, Copy and Paste) and the "LCCS automatic reorder of elements" tooltip.

#### The tools menu:

During the learning phase of the program it is recommended to keep the tickbox "Show confirmation messages about deletion or addition of elements" ticked.

| File Edit Legend Tools Help<br>User-defined structures manager<br>Preferences                                                                       |                                |
|----------------------------------------------------------------------------------------------------|--------------------------------|
| Perferences  Cenera  Perferences  Perferences  Perferences  The preferences window allows the user to visualize the tips and confirmation messages. | Wee-defined structures manager |
| Ok Cancel                                                                                                    | Add Inherit Remove Ok Cancel   |

When the "Show tips" box is ticked, messages explaining the role of the different panes appear. To remove the message, just click on it.

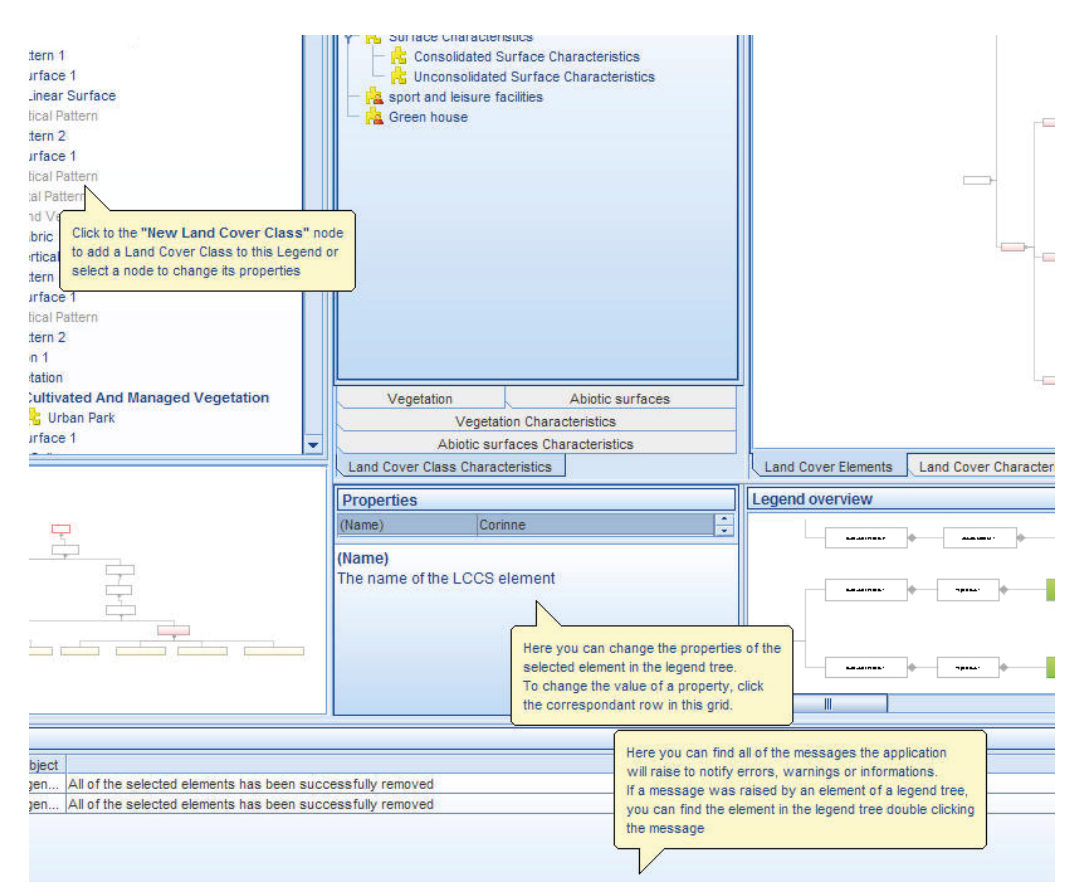

The **Tips** function gives a useful interactive guide for new LCCS3 users through to the creation of the desired land cover class.

The **Validate** command activates a process to validate the legend created. If the user makes a methodological mistake during the creation of the legend, it will not be reported by the application straightaway. Clicking on the Validate button prompts the system to check the legend created for conformity to the reference LCML, and report any mistakes in the Messages Shelf, as shown below:

| Messages |                   |                |                                                            |
|----------|-------------------|----------------|------------------------------------------------------------|
| Туре     | Date and time     | Object         | Message                                                    |
| i        | 28/01/10 15:32:58 | Himalaya 12    | The legend has been successfully validated                 |
| ٨        | 28/01/10 12:29:58 | Legend manager | All of the selected elements has been successfully removed |
| ٨        | 28/01/10 11:49:45 | Legend manager | All of the selected elements has been successfully removed |
| ٨        | 28/01/10 11:49:38 | Legend manager | All of the selected elements has been successfully removed |
| ٨        | 28/01/10 10:26:28 | Legend manager | All of the selected elements has been successfully removed |
| ۵        | 28/01/10 10:26:14 | Trees          | No valid container is available for the selected element   |

In the example below, the class "Rainfed Herbaceous Crops" contains an empty Vertical Pattern 1.

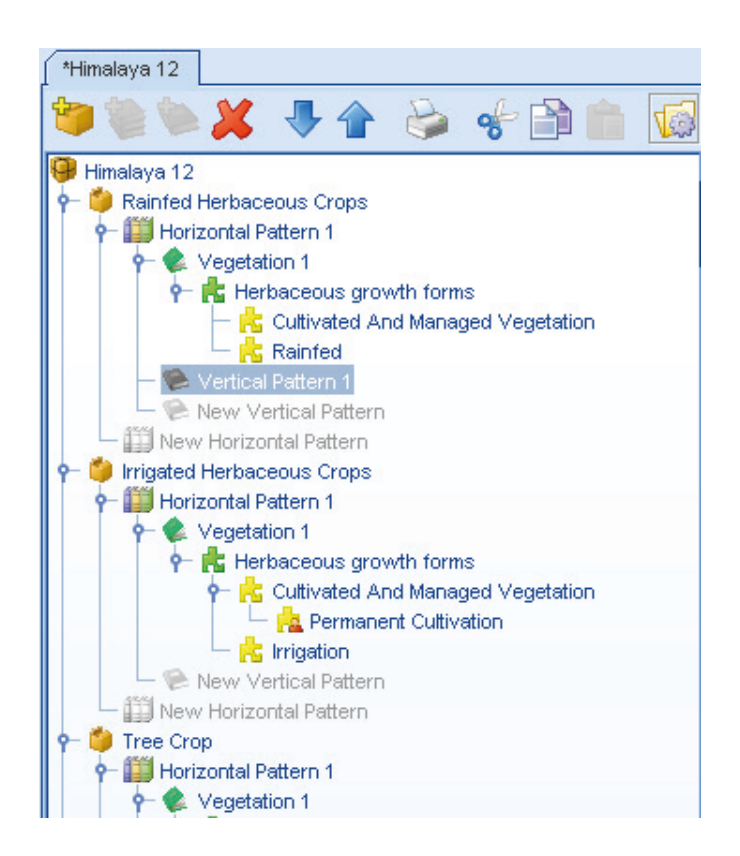

After clicking on the Validation command, the system plays an "application error" sound and the following error message is reported: "A Vertical Pattern must have at least one Element".

| Mess | Messages          |                                                                              |                                                           |  |  |  |
|------|-------------------|------------------------------------------------------------------------------|-----------------------------------------------------------|--|--|--|
| Туре | Date and time     | Object                                                                       | Message                                                   |  |  |  |
| 8    | 28/01/10 11:12:56 | Himalaya 12.Rainfed Herbaceous Crops.Horizontal Pattern 1.Vertical Pattern 1 | A vertical pattern must have at least 1 element           |  |  |  |
| i    | 28/01/10 10:26:28 | Legend Manager                                                               | The legend 'Himalaya 12' has been successfully validated  |  |  |  |
| ۵    | 28/01/10 10:26:14 | Himalaya 12.0pen Dwarf Shrubs with Sparse Herbaceous.Horizontal Pattern      | Unable to add the 'Cultivated And Managed Vegetation' cha |  |  |  |
| ۵    | 28/01/10 10:26:13 | Himalaya 12.0pen Dwarf Shrubs with Sparse Herbaceous.Horizontal Pattern      | Unable to add the 'Cultivated And Managed Vegetation' cha |  |  |  |
| ۵    | 28/01/10 10:26:08 | Legend manager                                                               | All of the selected elements has been successfully remove |  |  |  |
| i    | 28/01/10 10:25:37 | Legend Manager                                                               | The legend 'Himalaya 12' has been successfully validated  |  |  |  |

To amend the error reported in the example (the empty Vertical Pattern 1), either add a land cover element to it or remove the empty vertical pattern (as in the example below).

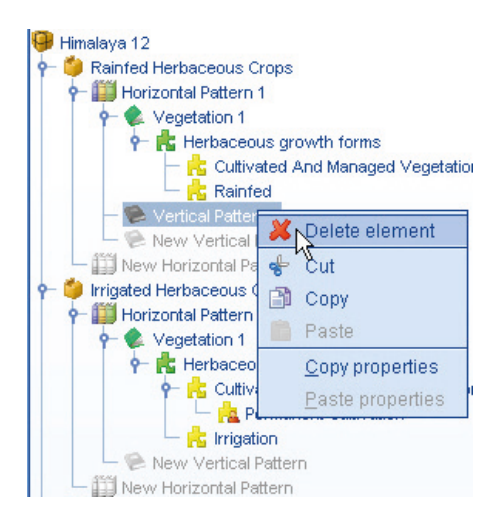

Clicking now on the Validation command, after correcting the error, the system plays a confirmation sound and a "Legend successfully validated" message is reported as the one in the example below.

| Mess | Messages          |                                              |                                                                       |  |  |
|------|-------------------|----------------------------------------------|-----------------------------------------------------------------------|--|--|
| Туре | Date and time     | Object                                       | Message                                                               |  |  |
| i    | 28/01/10 11:49:45 | Himalaya 12                                  | The legend has been successfully validated                            |  |  |
| ۵    | 28/01/10 11:49:38 | Legend manager                               | All of the selected elements has been successfully removed            |  |  |
| i    | 28/01/10 10:26:28 | Legend Manager                               | The legend 'Himalaya 12' has been successfully validated              |  |  |
| ۵    | 28/01/10 10:26:14 | Himalaya 12.0pen Dwarf Shrubs with Sparse He | Unable to add the 'Cultivated And Managed Vegetation' characteristic: |  |  |
| ۵    | 28/01/10 10:26:13 | Himalaya 12.0pen Dwarf Shrubs with Sparse He | Unable to add the 'Cultivated And Managed Vegetation' characteristic: |  |  |
| ٨    | 28/01/10 10:26:08 | Legend manager                               | All of the selected elements has been successfully removed            |  |  |

As long as the legend does not conform to the LCCS rules, it cannot be exported or saved. Only once the legend has been validated can it be exported and saved.

## 1.2 - The legend pane

All the operations needed to create a land cover class are managed from the Legend pane. The elements in the legend pane are in a hierarchical sequence and according to the element selected in the sequence the corresponding tool will be activated. In the example below, the "Tree Crop" class is selected; consequently the "Add a Horizontal Pattern" button is activated.

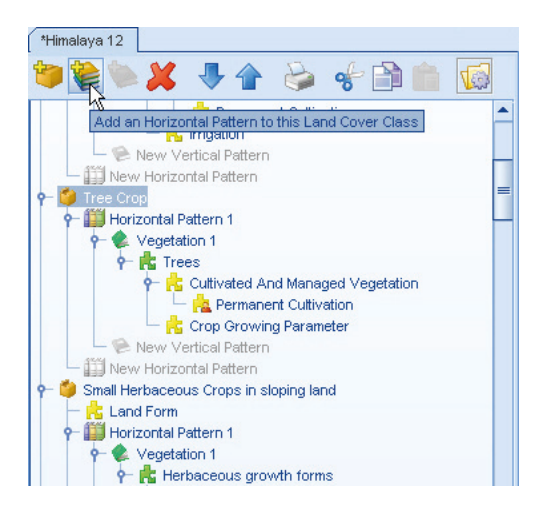

When the "Horizontal Pattern 1" element is selected, automatically the subsequent "Add a Vertical Pattern" is activated.

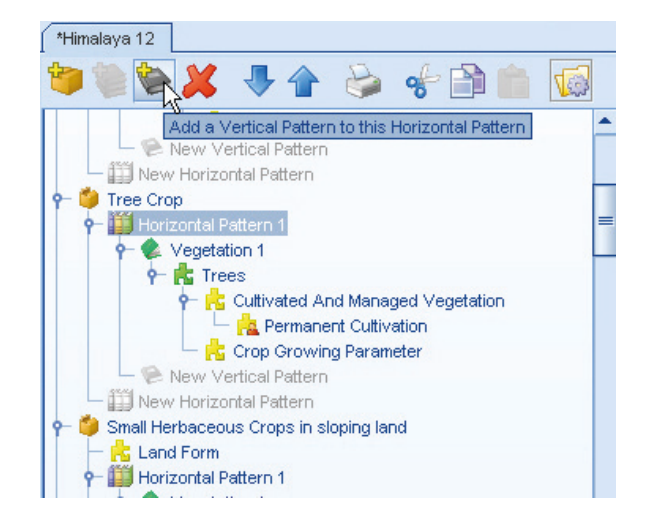

The Legend Pane is interactively linked with the Graphic Legend overview.

| search                                                                                                    | snei          |  |
|----------------------------------------------------------------------------------------------------|---------------|--|
| *Himalaya 12                                                                                                    | Search Search |  |
| Y Himalaya 12         Image: Second Second | Search        |  |
|                                                                                                    |               |  |

According to the element selected in the legend pane, the user can edit it just right-clicking and selecting the operation wanted.

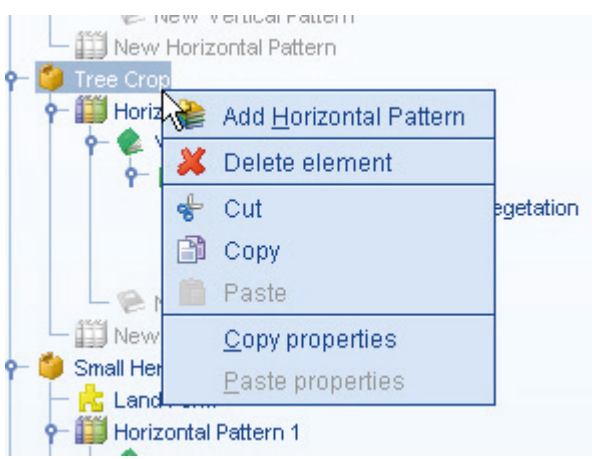

The buttons **Expand** and **Collapse** of the Legend toolbar allow the user to either expand or collapse all the elements contained in the selected element. An example is given below, starting from the selected element "Himalaya 12". In this case all the classes of the legend are either expanded or collapsed.

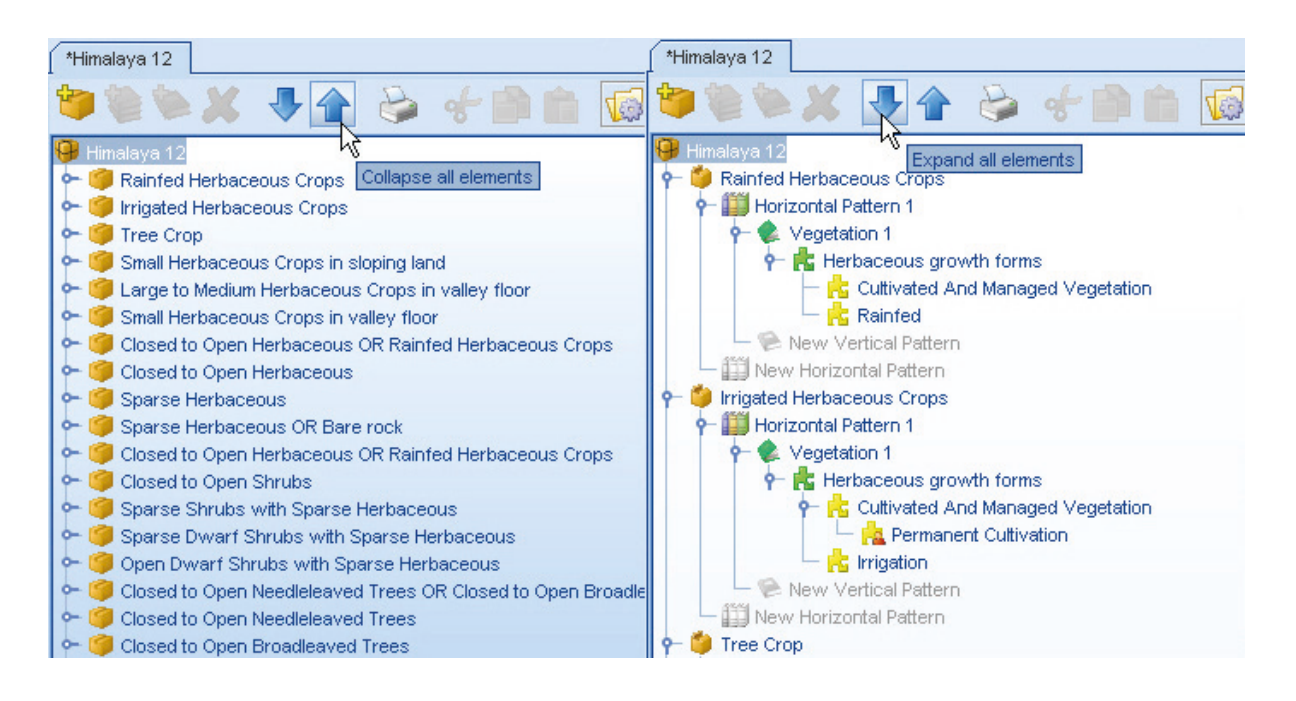

The LCCS automatic reorder of elements button enables the automatic LCCS sort engine, which will sort the elements in the correct order based on the following LCCS rules:

- a Vertical Pattern containing vegetation elements will be placed over (before) a Vertical Pattern that contains abiotic surface elements, unless an "On Top" flag has been set;
- between vegetation elements, Woody elements will be placed over (before) Herbaceous elements, Herbaceous elements will be placed over (before) Lichen and Mosses elements, Lichen and Mosses elements will be placed over (before) Algae elements;
- between vegetation elements, derived from the same super-class, if the first element in the Vertical Pattern has a cover less than 10%:
  - Trees will be placed over (before) Shrubs;
  - Graminoids will be placed over (before) Forbs;
  - Mosses will be placed over (before) Lichens;
- between abiotic surface elements, Artificial Surface elements will be placed over Natural Surface elements, Natural Surface elements will be placed over Water and Associated Surfaces elements;
- between abiotic surface elements derived from the same super-class:
  - Built-up surfaces will be placed over Non-built up surfaces
  - Non-linear surfaces will be placed over Linear surfaces
  - o Buildings will be placed over Other Constructions
  - o Other Constructions will be placed over Other Artificial Surfaces
  - Consolidated Surfaces will be placed over Unconsolidated Surfaces
- all of the other elements will be placed in the same sequence used by the user.

8

# 1.3 - The diagram of the "Core Engine" pane

The below diagram of the "Core Engine" pane shows how the position of an element selected in the Legend pane is displayed in the general reference UML. In the example below "Cultivated and Managed Vegetation" is selected in the Legend pane; automatically the node is highlighted with a red border in the Diagram of the "Core Engine" pane, giving the user a clear view of its position in the general reference UML.

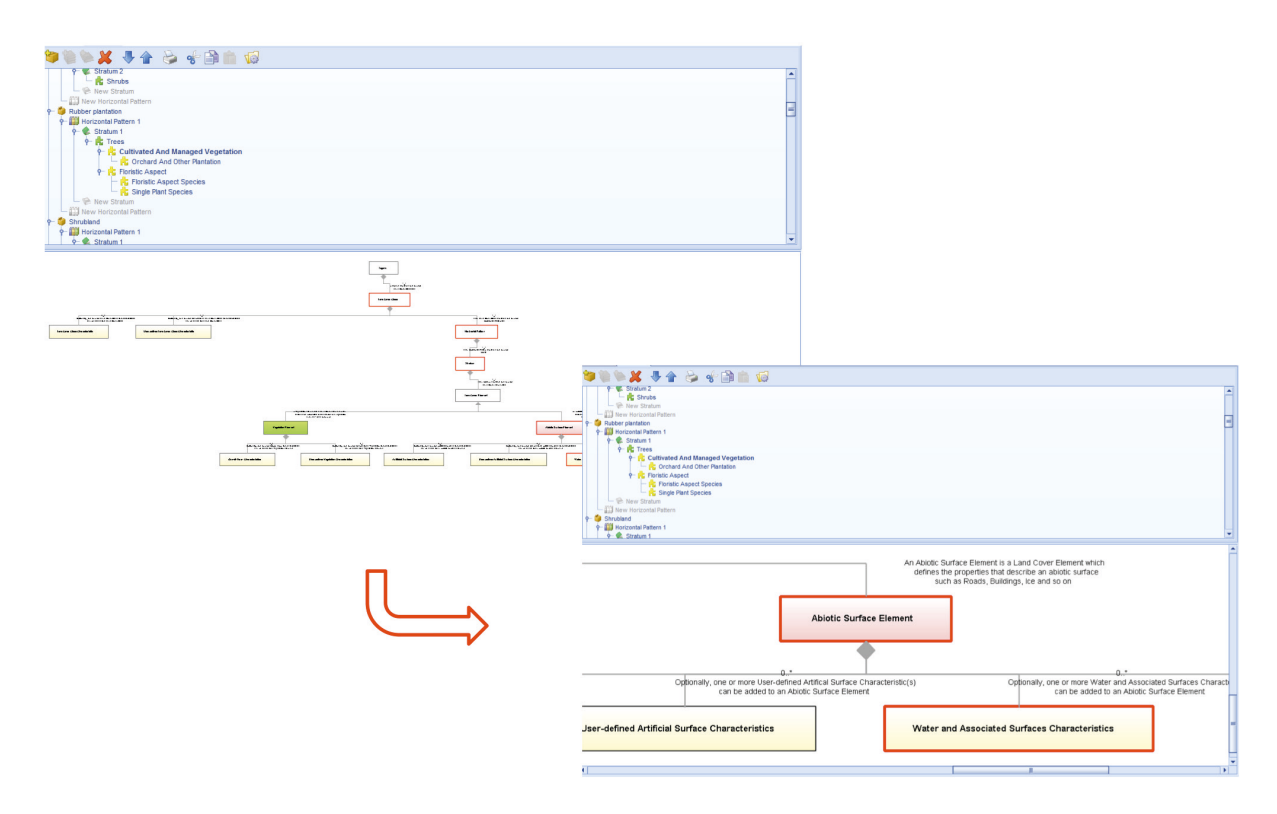

Using the mouse scroll on the diagram pane, it is possible to enlarge/shrink the view.

# 1.4 - The shelf with Elements and their Characteristics

The Shelf with <u>Elements</u> and their <u>Characteristics</u> contains a set of independent elements whose combination, according to the LCCS rules, will form a land cover class. The <u>Elements</u> composing the class are related to the physiognomic/ structural characterization of the land cover object. Two main Elements are present: <u>Vegetation Elements</u> and <u>Abiotic Elements</u>. The Land Cover Class <u>Characteristics</u> describe the elements with land cover qualities and attributes and which relate to the whole class itself rather than a single Element forming the class; e.g. Climate, Land Form, Topographical aspects etc.

In the example below, the Vegetation element's tree is visualized.

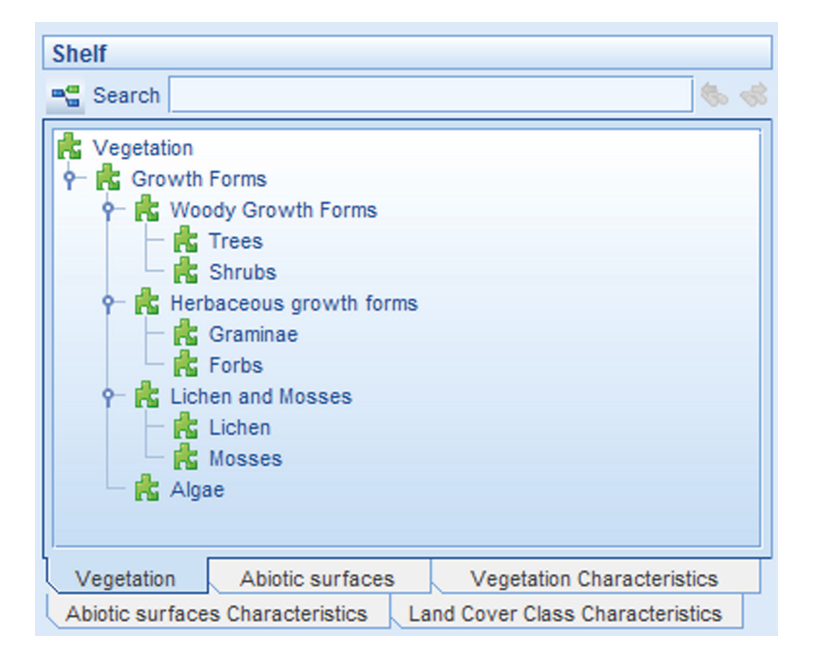

The bottom part of the shelf contains the menu for the Elements and their Characteristic, and all their nodes can be visualized as a tree just clicking on the needed one.

| Vegetation      | Abiotic surfaces  | ;  | Vegetation Characteristics     |  |
|-----------------|-------------------|----|--------------------------------|--|
| Abiotic surface | s Characteristics | La | nd Cover Class Characteristics |  |

In the figure below the nodes of the trees are displayed representing the five groups of the menu (the Vegetation tree is displayed above). Notice that Vegetation Elements are displayed with **green** colour, the Abiotic Elements with **pink** colour and all Characteristic in **yellow** colour.

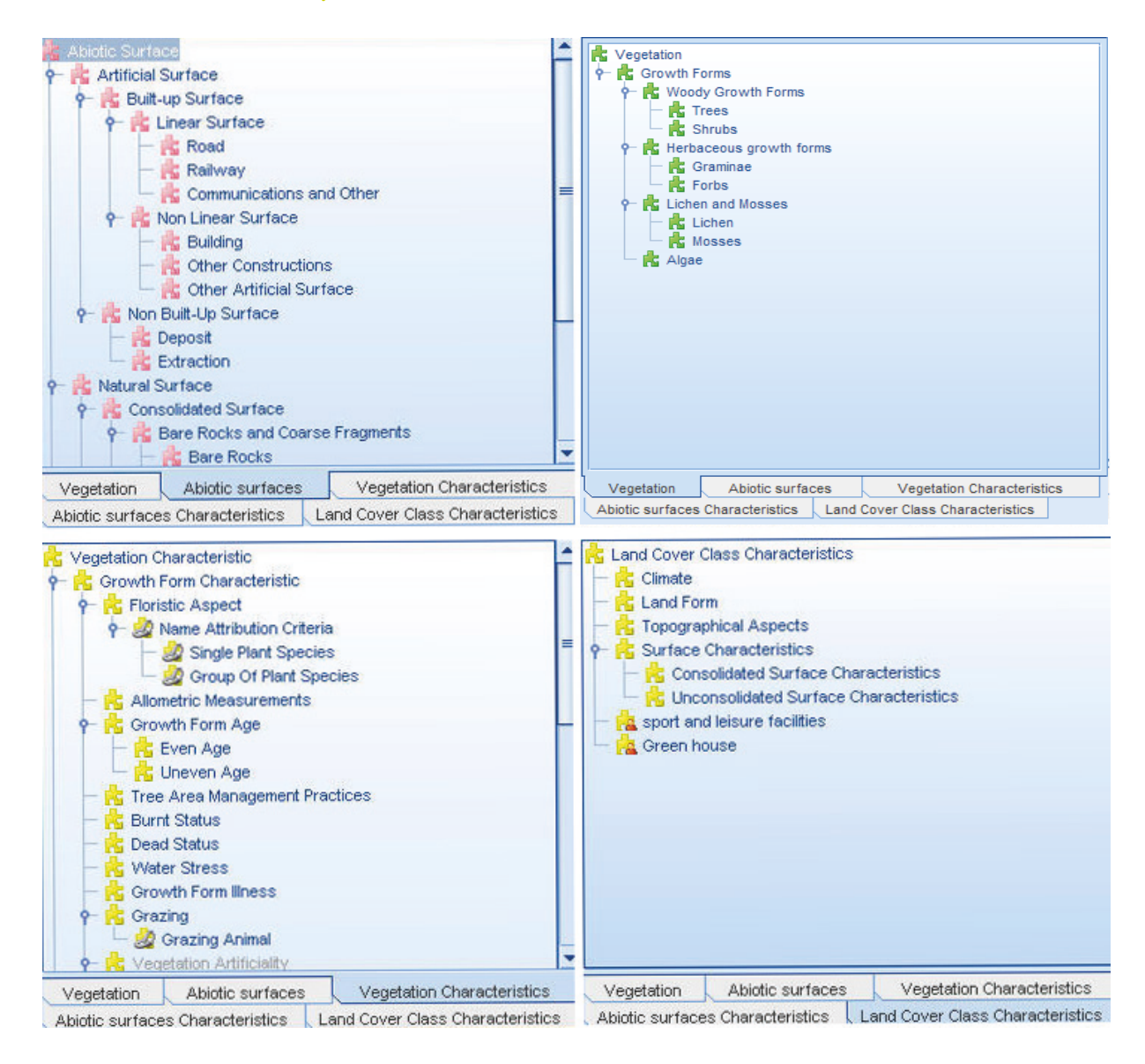

Selecting a node from the tree of the Elements present in the shelf, you can drag and drop it over the preferred container in the Legend tree of the Legend pane. Otherwise, you can add it to the selected element (or one of its parents) of the Legend tree just double-clicking on it.

# 1.5 – Properties pane

The Shelf with Elements and their Characteristics is linked with the **Properties pane**, since Properties are a further specialization of the Elements with regards to their physiognomic/structural aspect. From the Properties pane the user can determine the properties of the element, after it has been added to the Legend tree. Selecting the element from the legend tree, the user can insert the value of the properties just by clicking on the correspondent row of the grid. In the example below, the node Trees has been selected in the Legend tree and, automatically, its properties are displayed in the pane.

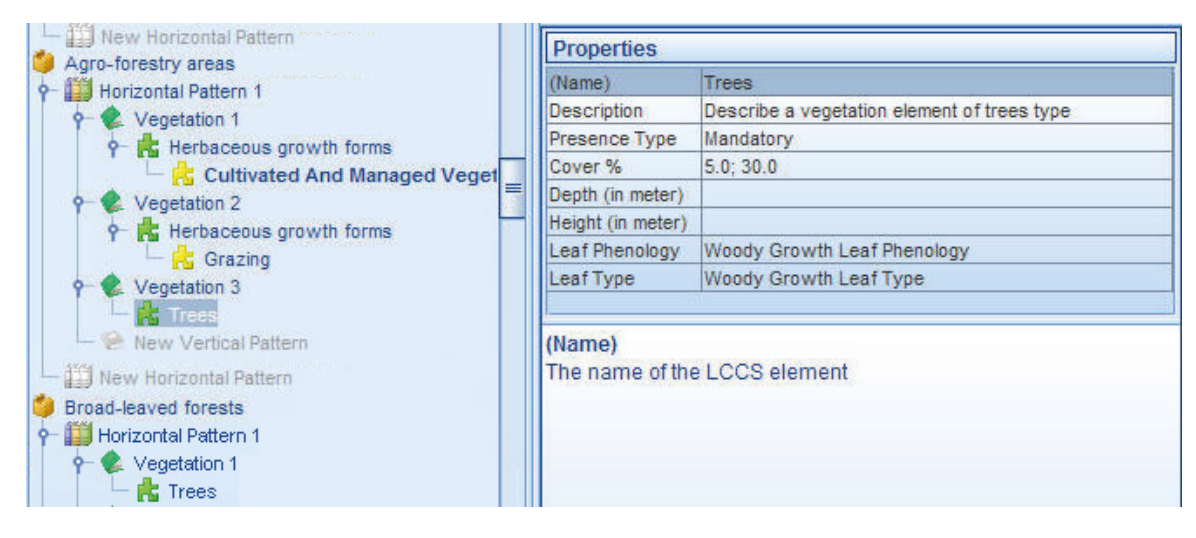

The pane displays different properties according to the Element selected (Trees in this example), and an explanation of the property selected is given in the bottom pane. In this example, the "Height" property is selected and its description is given in the bottom pane.

| Properties        |                                             |  |
|-------------------|---------------------------------------------|--|
| (Name)            | Trees                                       |  |
| Description       | Describe a vegetation element of trees type |  |
| Presence Type     | Mandatory                                   |  |
| Cover %           | 5.0; 30.0                                   |  |
| Depth (in meter)  |                                             |  |
| Height (in meter) |                                             |  |
| Leaf Phenology    | Woody Growth Leaf Phenology                 |  |
| LeafType          | Woody Growth Leaf Type                      |  |

#### Height (in meter)

Sets or gets the height of the Trees. The value can be a positive real number range which the minimum value must be greather or equal than 2.0. Sets the minimum and maximum values to the same value to describe a fixed height

# 1.6 - Flowcharts & diagrams

- 1. Using the mouse scroll, it is possible to zoom in/out the flowcharts, starting from the point where the mouse stands.
- 2. Right clicking inside a flowchart the message Print response Print print or Export as image file. In case of printing, the printout will contain all the information stored for each node; they can be visualized by holding the mouse over the element. In the below example, the node "Trees" contains information that are not visualized in the box of the flowchart (outlined in red), but which appear if you keep the mouse on the box. This information will also appear in the printout.

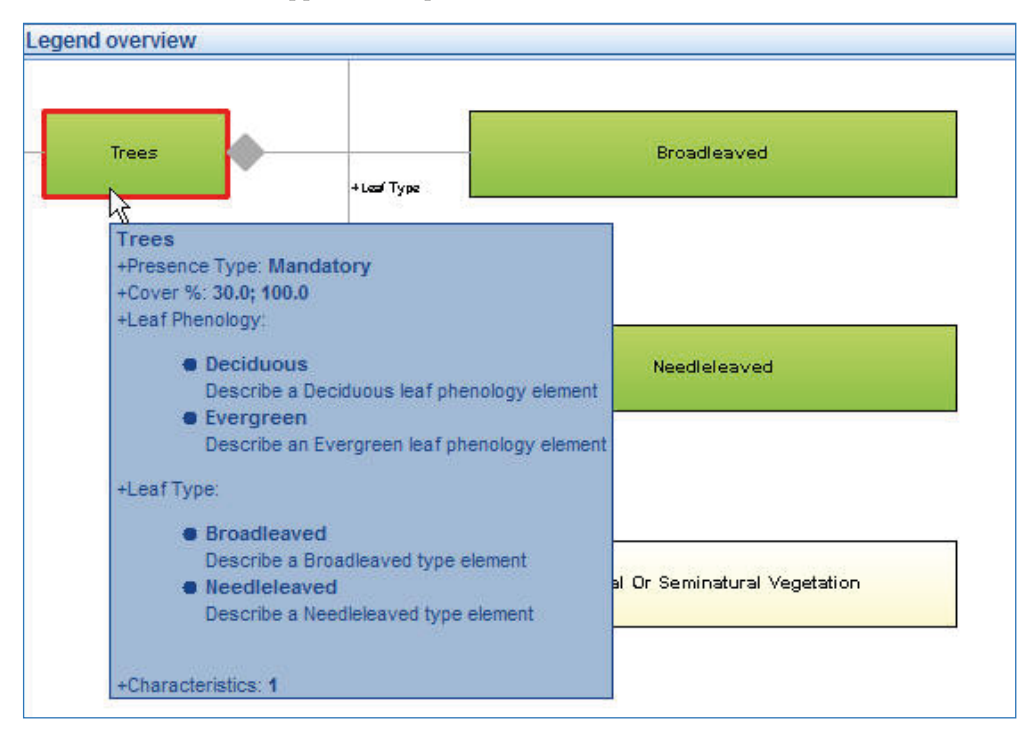

3. Double-clicking on any node of the flowchart, the "LCCS elements graphic navigator" pane will pop-up. In the below example, double-clicking on the node "Ice" in the Flowchart of the Elements and their Characteristics, the window outlined with a blue dotted line will pop-up, showing the relation of the element "Ice" with all the elements that can be combined with it. Notice that the pop-up window shows only the portion of the flowchart deriving from the node selected, ignoring the upper level relations.

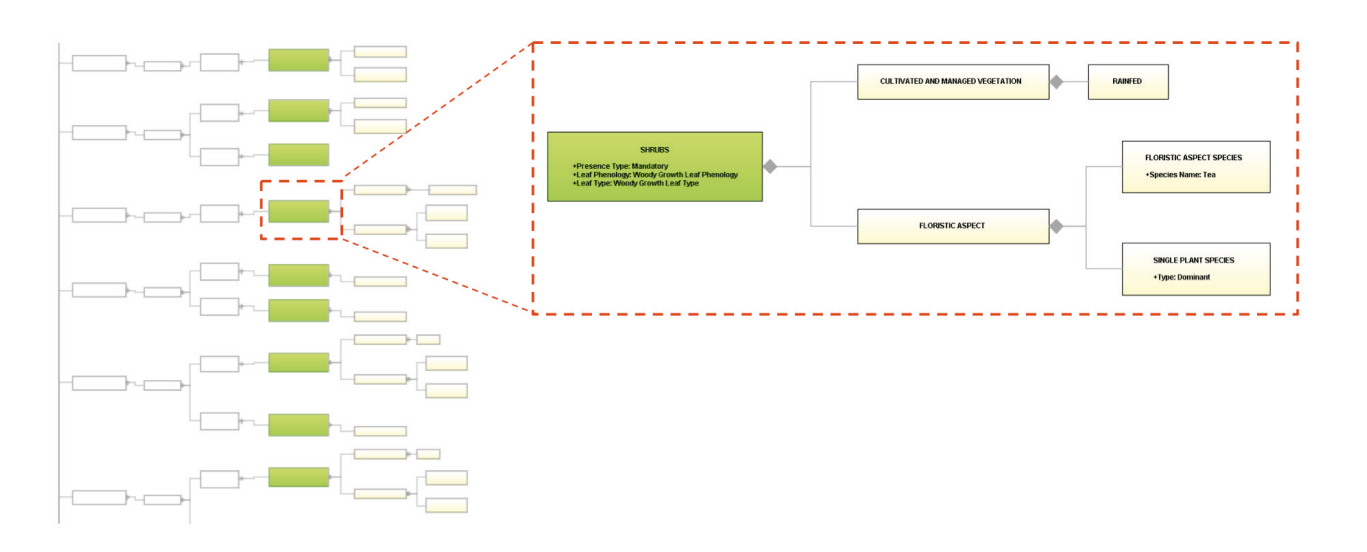

### 1.7 – Legend Elements list

The pane Legend Element list is directly linked with the Legend pane. Depending on the type and extent of classes that have been created in the Legend pane, it gives an overview of the LCML Elements, Properties and Characteristics used to form the classes displayed in the Legend pane. In the example below, the list of Elements, Properties and Characteristics used to create the classes is shown in the legend pane.

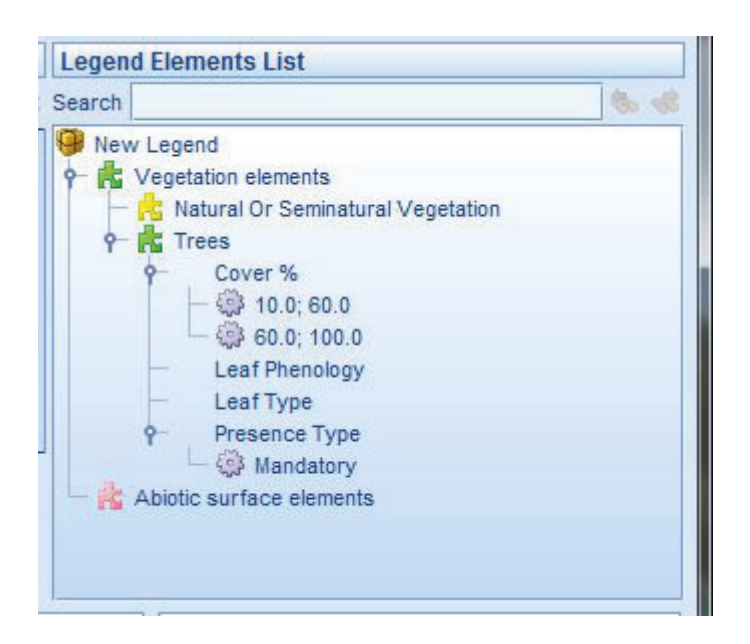

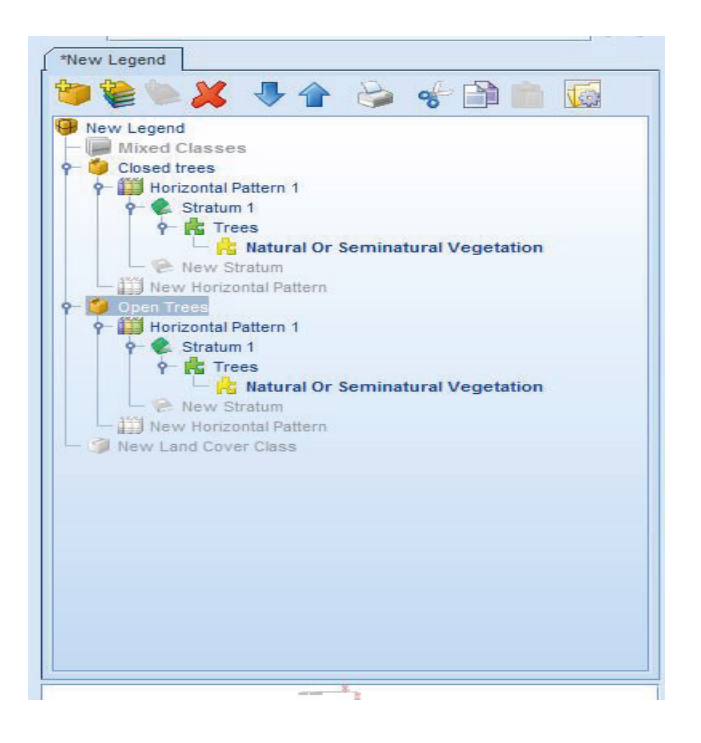

14 USER MANUAL

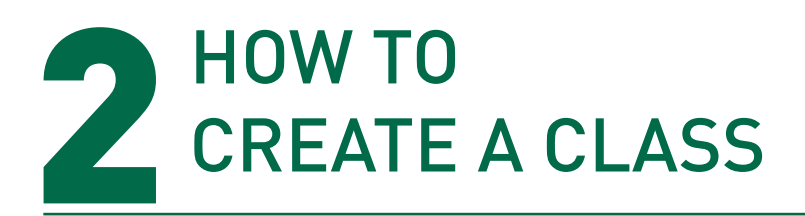

This chapter will give practical examples of the steps to follow in order to create a class, assembling basic objects and their properties and attributes.

The preliminary steps before the shaping of the class are:

I. Create a **new legend** either clicking from the Main Toolbar on the button<sup>1</sup>, or selecting it from the File Menu. More details can be given to the new legend keeping it selected 😣 New Legend and customizing its properties (Name, Description, Author etc.) from the Shelf of the Properties, as shown below.

| Properties          |                     |
|---------------------|---------------------|
| (Name)              | New Legend          |
| Description         | Describe the legend |
| Author              |                     |
| LCCS Automatic Sort | False               |
| Path                |                     |

II. Add the new land cover class by clicking either on the button (from the Legend Toolbar) or on in the Legend pane. 🤪 New Legend

#### 🖵 🍘 New Land Cover Class

More details can be given to the new land cover class keeping it selected SLand Cover Class 1 and customizing its properties (Name, Description, Map code) from the Shelf of the Properties, as shown below.

| Properties  |                               |  |
|-------------|-------------------------------|--|
| (Name)      | Land Cover Class 1            |  |
| Description | Describe the land cover class |  |
| Map Code    |                               |  |

At this point you have the option to order the basic objects horizontally and/or vertically. The most common option is the ordering of basic objects (with their properties and/or characteristics) in vertical layer(s). The "horizontal pattern" option will be explained later in chapter 3.

# 2.1 – The build-up of the Vertical Pattern (or Stratum) function

To add a Vertical Pattern (or Stratum) to the Land Cover class, the user must first define that "only" one horizontal pattern exists, selecting "Horizontal Pattern 1" by clicking either on the button

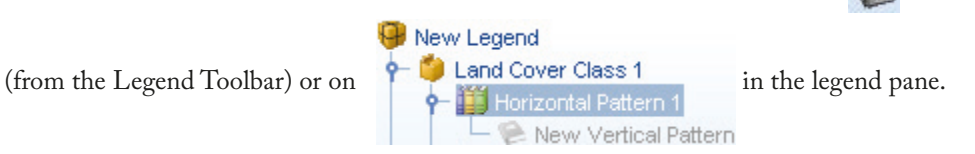

The Vertical Pattern (or Stratum) is the layering of different LCML basic objects or elements (Biotic and Abiotic). The Elements forming a vertical pattern are regulated by a series of functions, XOR, temporal and "on top" functions (they will be explained further in Chapter 3: 'Rules governing LCML elements arranged in vertical strata').

# 2.2 - Example 1 - broadleaved deciduous natural trees

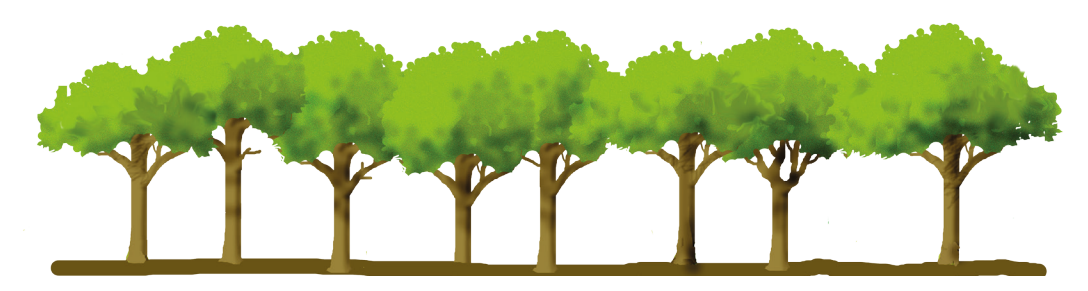

#### Postulation:

- 1. This class involves the use of only one LCML basic element (with specific properties and characteristics).
- 2. there is no extra "Horizontal Pattern";
- 3. there is only one "Vertical Pattern" composed by the LCML element "trees" enriched by some Properties (i.e., qualities related to the physiognomic/structural characterization of the class):
  - Tree Cover (in this example ranging from 80 to 100%)
  - Leaf Type = Broadleaved
  - Leaf Phenology = Deciduous;
- 1) and one Vegetation Characteristic (i.e. quality not related to the physiognomic/structural characterization of the class) named "natural semi-natural".

The steps to follow to create the above class are:

 Add the "Trees" Element by double-clicking on its node from the hierarchical list of the Elements in the "Shelf with Elements and their Characteristics". It could be added also dragging & dropping it over "Vertical Pattern 1" of the Legend tree. If the container selected in the Legend tree is not valid, a warning message will appear in the Message Shelf.

In the example below the node "Trees", selected in the "Shelf with Elements and their Characteristics", is going to be added to the "Vertical Pattern1".

| Search 🧠 蒙                                                                                                    | Shelf                                                                                                    |
|----------------------------------------------------------------------------------------------------|----------------------------------------------------------------------------------------------------|
| *New Legend                                                                                                    | Search                                                                                                    |
| 🍅 🐚 🗶 🐥 🛖 📥 👘 📊                                                                                                    | 📩 Vegetation                                                                                                    |
| New Legend<br>Land Cover Class 1<br>Horizontal Pattern 1<br>New Vertical Pattern<br>New Vertical Pattern<br>New Horizontal Pattern<br>New Land Cover Class | <ul> <li>Growth Forms</li> <li>Woody Growth Forms</li> <li>Trees</li> <li>Shrubs</li> <li>Herbaceous growth forms</li> <li>Graminae</li> <li>Forbs</li> <li>Lichen and Mosses</li> <li>Lichen</li> <li>Mosses</li> <li>Algae</li> </ul> |

Double-clicking on the node "Trees", this Vegetation Element is added to the "Vertical Pattern 1", the name of which changes to "Vegetation 1". The Shelf of elements will automatically change, displaying the tree of the Vegetation Characteristics.

| *New Legend                                                                                                    | Search                                                                                                    |
|----------------------------------------------------------------------------------------------------|----------------------------------------------------------------------------------------------------|
| <ul> <li>New Legend</li> <li>Land Cover Class 1</li> <li>Horizontal Pattern 1</li> <li>Vegetation 1</li> <li>New Vertical Pattern</li> <li>New Horizontal Pattern</li> <li>New Horizontal Pattern</li> <li>New Land Cover Class</li> </ul> | Vegetation Characteristic         Image: Second Second Se |

Add the Property Cover percentage wanted (80-100%) to the "Trees" element.
 From the "Shelf of Properties" click on "Cover %" and then on

A pane containing two bars (for setting the lower and the upper thresholds) will appear. The thresholds can be set manually as in the example below.

| Properties        |                                             |
|-------------------|---------------------------------------------|
| (Name)            | Trees                                       |
| Description       | Describe a vegetation element of trees type |
| Presence Type     | Mandatory                                   |
| Cover %           | 80.0; 100.0                                 |
| Depth (in meter)  | Cata the means unline                       |
| Height (in meter) | Sets the range values                       |
| Leaf Phenology    | From                                        |
| Leaf Type         | 0 10 20 30 40 50 60 70 60 90 100            |
|                   |                                             |
|                   | To preper contractor preper preserve        |
|                   | 0 10 20 30 40 30 80 70 80 90 100            |
| Cover %           | Manual LCCS cover ranges                    |
| Sets or gets the  | cover period tage range of the growth form  |
| g                 | ·····                                       |
|                   |                                             |
|                   |                                             |
|                   |                                             |
|                   |                                             |
|                   |                                             |

The system also gives the option to set one of the pre-defined LCCS v.2 cover ranges, as shown in the example below.

| Properties                                                 |            |             |               |                 |         |           |            |   |
|------------------------------------------------------------|------------|-------------|---------------|-----------------|---------|-----------|------------|---|
| (Name)                                                     | Tre        | es          |               |                 |         |           |            |   |
| Description                                                | Des        | cribe a veg | etation eleme | ent of trees ty | /pe     |           |            |   |
| Presence Type                                              | Mar        | ndatory     |               |                 |         |           |            |   |
| Cover %                                                    | 80.0       | ); 100.0    |               |                 |         |           |            | - |
| Depth (in meter)                                           |            |             |               |                 |         |           |            |   |
| Height (in meter)                                          |            |             |               | 10% - 60%       |         | 60%       | - 100%     |   |
| Leaf Phenology                                             |            | 1% - 10%    | 10% - 20%     | 20%-40%         | 40%-60% | 60% - 80% | 80% , 100% |   |
| Leaf Type                                                  |            |             |               |                 |         |           |            |   |
|                                                            |            | 10% - 100%  |               |                 |         |           |            |   |
|                                                            | 40% - 100% |             |               |                 |         |           |            |   |
|                                                            |            |             |               |                 |         |           |            |   |
| Cover % Manual LCCS cover ranges                           |            |             |               |                 |         |           |            |   |
| Sets or gets the cover percentage range of the growth form |            |             |               |                 |         |           |            |   |

3) Add the Property Leaf Type wanted (Broadleaved) to the "Trees" element.

From the Properties pane click on "Leaf Type" and then on: Leaf Type Woody Growth Leaf Type .... The below "Woody Leaf Type" window will appear.

| 🎆 Woody Leaf Type |            | ×    |
|-------------------|------------|------|
|                   | Properties |      |
|                   |            |      |
|                   |            |      |
|                   |            |      |
|                   |            |      |
|                   |            |      |
|                   |            |      |
|                   |            |      |
|                   |            |      |
|                   |            |      |
|                   |            |      |
|                   |            |      |
|                   |            |      |
|                   |            |      |
| Add Remove        |            | ocel |
| ridd ridnovo      | OK Cu      |      |

Clicking on Add, the "Select the Woody Leaf Type" window will appear. Tick the circle "Broadleaved Type" and then click on OK.

| 🎆 Select the Woody Leaf Type                                                                                     | ×         |
|----------------------------------------------------------------------------------------------------|-----------|
| <ul> <li>Woody Leaf Type</li> <li>Broadleaved Type</li> <li>Needleleaved Type</li> <li>Aphillous Type</li> </ul> |           |
|                                                                                                    | Ok Cancel |

As you can see below, the "Woody Leaf Type" window now shows the Broadleaved properties, which can be set according to the level of detail needed for the land cover feature described.

By clicking on "Percentage" it is possible to determine the % of "broadleaved" trees of the total tree cover, specifically defined in the property "cover". It is possible either to set a range of values, or to give a fixed value. Please note that these "extra properties" are compulsory, they can be used to further specify the real presence of broadleaved trees such as the characterization of a mixed forest. In our case assuming that all trees of the example are broadleaved, the value is set to 100%.

| 🎆 Woody Leaf Type |                              | ×                                                                                                    |
|-------------------|------------------------------|----------------------------------------------------------------------------------------------------|
| Broadleaved       | Properties                   |                                                                                                    |
|                   | (Name)                       | Broadleaved                                                                                                    |
|                   | Description                  | Describe a Broadleaved type element                                                                                        |
|                   | Arrangement                  | <none></none>                                                                                                    |
|                   | Percentage                   | 99.0; 100.0                                                                                                    |
|                   | Shape                        |                                                                                                    |
|                   | Venation                     | Sets the range values                                                                                                    |
|                   | Percentage<br>Sets or gets t | From<br>0 10 20 30 40 30 20 70 30 90 100<br>To<br>0 10 20 30 40 30 20 70 30 90 100<br>he percentage value for this element |
| Add Remove        |                              | Ok Cancel                                                                                                    |

After setting the percentage click OK.

4) Add the Property Leaf Phenology for example in this case "Deciduous" to the "Trees" element.
From the Properties pane click on "Leaf Phenology" and then on Leaf Phenology Woody Growth Leaf Phenology ...

The below "Woody Leaf Phenology" window will appear.

| 🎆 Woody Leaf Phenology | ×          |
|------------------------|------------|
|                        | Properties |
|                        |            |
|                        |            |
|                        |            |
|                        |            |
|                        |            |
|                        |            |
|                        |            |
|                        |            |
|                        |            |
|                        |            |
|                        |            |
|                        |            |
| Add Remove             | Ok Cencel  |
|                        |            |

Clicking on Add, the "Select the Woody Leaf Phenology" window will appear. Tick the circle "Deciduous Leaf Phenology" and then click on OK.

| 🎆 Select the Woody Leaf Phenology                                                                            | type 🗙    |
|----------------------------------------------------------------------------------------------------|-----------|
| <ul> <li>Woody Leaf Phenology</li> <li>Deciduous Leaf Phenology</li> <li>Evergreen Leaf Phenology</li> </ul> |           |
|                                                                                                    | Ok Cancel |

| JSER MANUAL |    |
|-------------|----|
|             |    |
| 2           | 20 |

As you can see below, the "Woody Leaf Phenology" pane now shows the "Deciduous" property, which can be set according to the level of detail needed for the land cover feature described. Clicking on "Percentage" is possible either to set a range of values, or to give a fixed value. Assuming that all the trees of the example are deciduous, the value is set to 100%.

| 🎆 Woody Leaf Phenology |                                        | x                                                                                                    |
|------------------------|----------------------------------------|----------------------------------------------------------------------------------------------------|
| Deciduous              | Properties                             |                                                                                                    |
|                        | (Name)                                 | Deciduous                                                                                                    |
|                        | Description                            | Describe a Deciduous leaf phenology element                                                                                                    |
|                        | Length                                 |                                                                                                    |
|                        | Percentage                             | 99.0; 100.0                                                                                                    |
|                        | Starting<br>Percentage<br>Sets or gets | Sets the range values<br>From 5 10 20 30 40 50 60 70 80 90 100<br>To 6 10 20 30 40 50 60 70 80 90 100<br>the percentage value for this element |
| Add Remove             |                                        | Ok Cancel                                                                                                    |

After setting the percentage click OK.

**5)** Add the Vegetation Characteristic wanted (Natural Or Seminatural Vegetation) to the "Trees" element. Select "Trees" in the Legend pane. Automatically the Shelf with Elements displays the Vegetation Characteristics. Double-click on Natural Or Seminatural Vegetation.

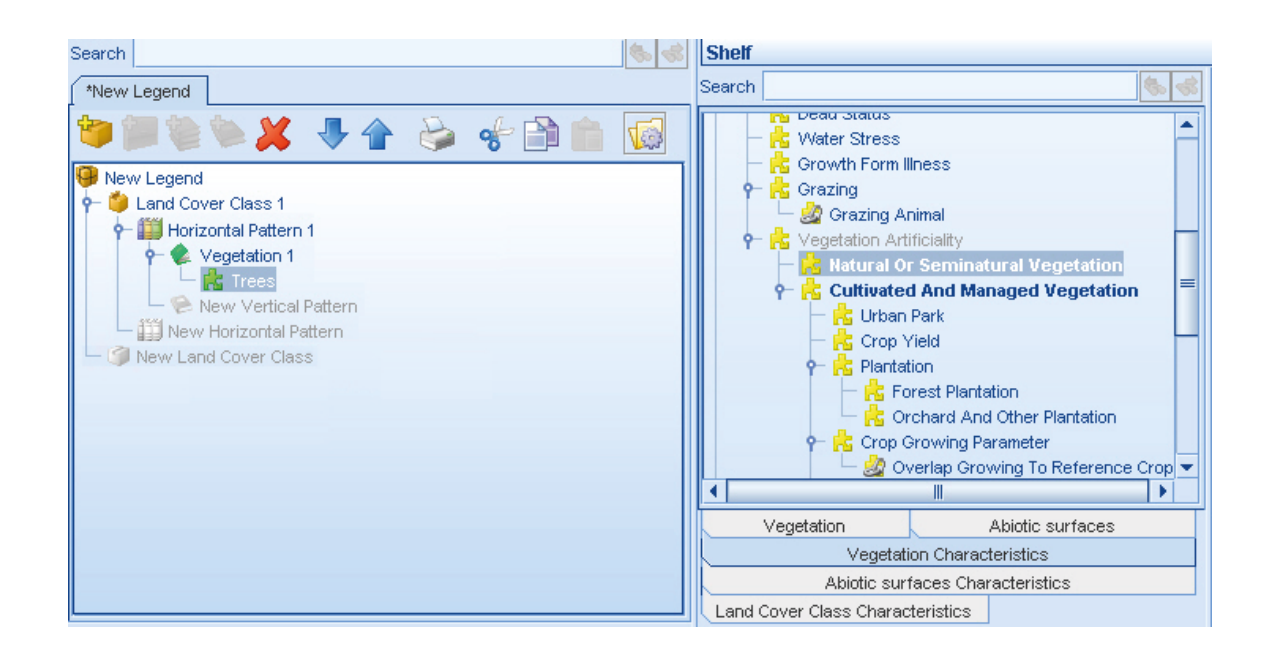

The below figure shows the Legend pane, where the Natural or Seminatural Vegetation characteristic has been added to the Trees element.

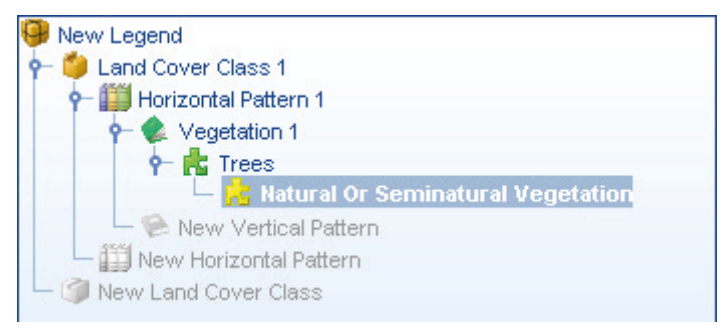

<u>Now the Land Cover Class 1 requested has been created</u>. The Legend Overview pane displays all the elements composing the class. Hovering on a node with the cursor will display its properties and characteristics, as shown in the figure below, in which the node "Trees" is pointed at.

| Legend overview |                                                                                 |
|-----------------|---------------------------------------------------------------------------------|
|                 | Trees<br>+Presence Type: Mandatory<br>+Cover %: 80.0; 100.0<br>+Leaf Phenology: |

To activate the "Elements graphic navigator" window, double-click on any node of the above "Legend overview" pane. Double-clicking on the node Trees the window will display how the trees have been described, as shown in the figure below.

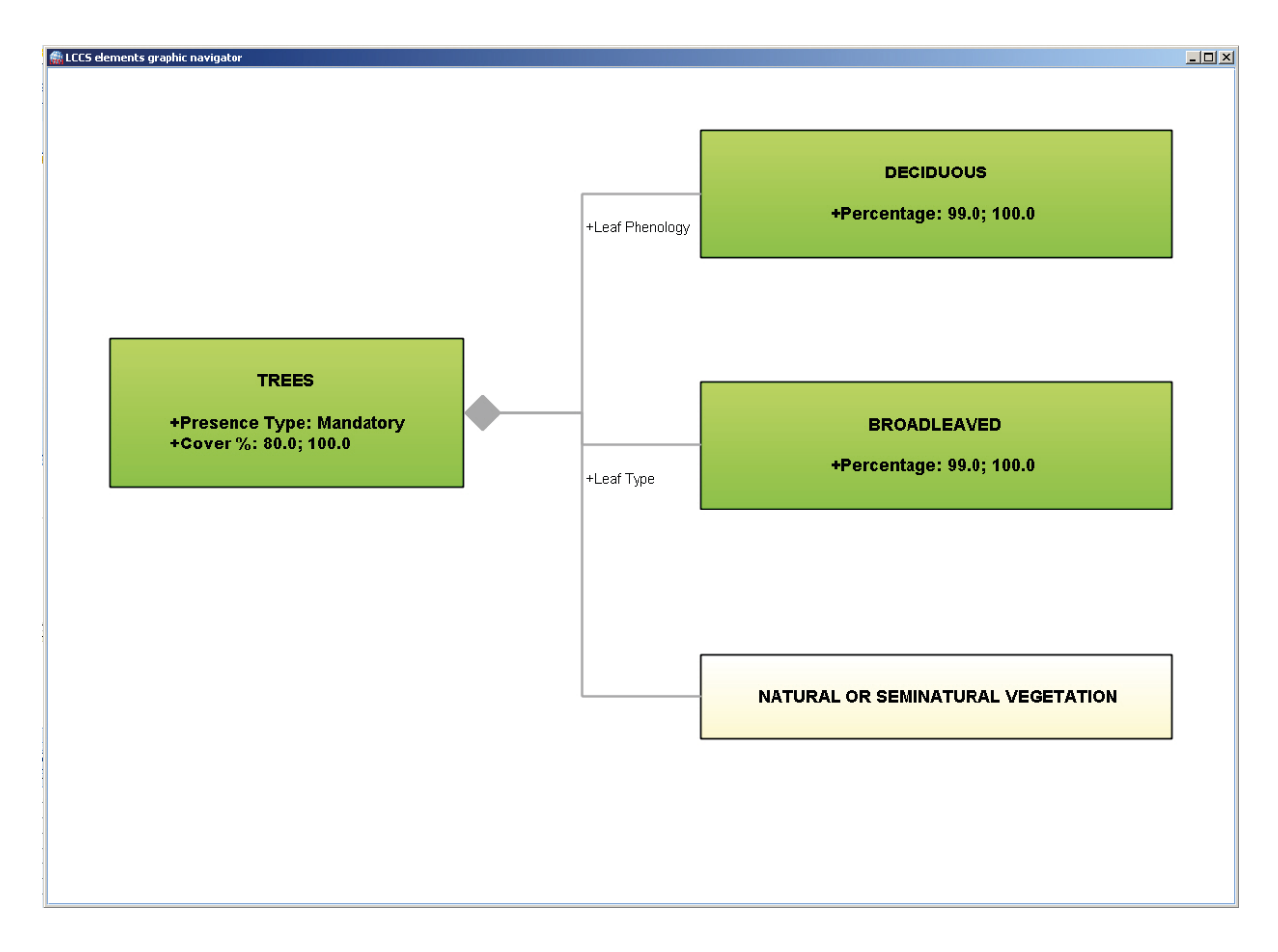

Let's now take an example describing a situation very similar to the one just described.

## 2.3 - Example 2 - orchard of apple trees

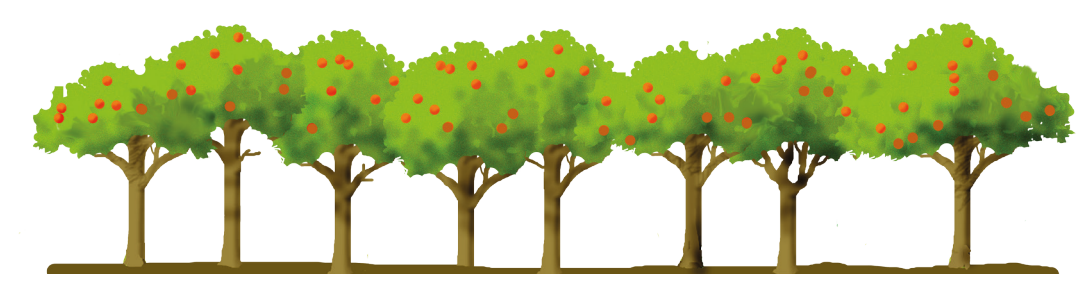

Postulation:

- 1. There is no extra "Horizontal Pattern";
- 2. there is only one "Vertical Pattern" composed by trees with the same Properties of Example 1;
- 3. the Trees are cultivated (Apple Orchard), so they have to be described using the Vegetation Characteristic "Cultivated and Managed"..

As can be seen from the above assumptions, the land cover class to be described is the same of the example 1, except for the fact that the LCML element "Trees" is cultivated. So, the steps of example 1 must be repeated, this time including the insertion of the "Cultivated and Managed" vegetation characteristic instead of "Natural Semi-natural". Alternatively, instead of repeating all the steps, it is possible to copy the land cover class of Example 1, changing only the vegetation characteristic and keeping its properties given that they are exactly the same.

The steps to follow are:

#### 1) Copy the land cover class of example 1 in the legend.

Select "Land Cover Class 1" in the Legend Pane. From the Main Toolbar click on the Edit menu, then Copy. The selected element (Land Cover Class 1, in the example) will be copied. The below figure shows you how to copy.

| 🎆 ԼԸ                | CS 3. | 0 - *New Legend                                                                                                    |                                 |            |                                                                                                    |                                                                                                    |                                                                          |                                  |  |
|---------------------|-------|----------------------------------------------------------------------------------------------------|---------------------------------|------------|----------------------------------------------------------------------------------------------------|----------------------------------------------------------------------------------------------------|--------------------------------------------------------------------------|----------------------------------|--|
| File<br>Sear<br>The | Editi | Legend Tools<br>Cut<br>Copy<br>Paste<br>Qopy properties<br>Paste properties<br>Paste properties<br>egend<br>Ind Cover Class 1<br>Horizontal Pattern 1<br>Horizontal Pattern 1<br>Horizontal Pattern 1<br>Horizontal Pattern 1<br>Horizontal Pattern 1<br>Horizontal Pattern 1<br>Horizontal Pattern 1<br>New Horizontal Pattern 1<br>New Horizontal Pattern 1<br>New Horizontal Pattern 1<br>New Horizontal Pattern 1 | Or Seminatural<br>titern<br>ern | vegetation | Shelf<br>Search<br>Cland<br>Cland | Cover Class Char<br>limate<br>and Form<br>opographical Asp<br>urface Characteri<br>Consolidated S<br>Consolidated S<br>Consolidated S<br>Consolidates<br>cont and leisure fa<br>agoon | acteristics<br>ects<br>istics<br>iurface Chi<br>I Surface d<br>acilities | aracteristics<br>Characteristics |  |
|                     |       |                                                                                                    |                                 |            | Ve                                                                                                    | egetation                                                                                                    |                                                                          | Abiotic surfaces                 |  |
|                     |       |                                                                                                    |                                 |            |                                                                                                    | Vegetati                                                                                                    | on Charac                                                                | teristics                        |  |
|                     |       |                                                                                                    |                                 |            |                                                                                                    | Abiotic surf                                                                                                    | faces Char                                                               | racteristics                     |  |
|                     |       |                                                                                                    |                                 |            | <br>Land Co                                                                                                    | ver Class Charac                                                                                                    | teristics                                                                |                                  |  |

The same operation can be performed pointing with the mouse Land Cover Class 1 by right clicking a menu will popup; select from the menu the Copy option.

| 🎆 LCCS 3.0 - *New Lege     | end  |                                |
|----------------------------|------|--------------------------------|
| File Edit Legend T         | ools |                                |
| 16 61 B                    | 0    |                                |
| Search                     |      |                                |
| *New Legend                |      |                                |
| 🍅 📽 🍬 🗶                    | ♣    | 👚 🤪 📌 🛍                        |
| 🤪 New Legend               |      |                                |
| 🛉 👇 🎒 Land Cover Class     | s 1  |                                |
| 🕈 💾 Horizontal Pa          | 1    | Add <u>H</u> orizontal Pattern |
| P- ♥ Vegetati<br>P- ℟ Tree | ×    | Delete element                 |
| 1 - E 🔥                    | *    | Cut                            |
| 🗕 🦗 New Vei                |      | Сору                           |
| New Land Cover             | -    | Paste 😽                        |
|                            |      | Copy properties                |
|                            |      | <u>P</u> aste properties       |

#### 2) Paste the land cover class of example 1 in the legend.

Select "New Legend" in the Legend Pane. From the Main Toolbar click on the Edit menu, then Paste. The copied element (Land Cover Class 1, in the example) will be pasted as a new land cover class in the New Legend. The below figure shows you how to paste.

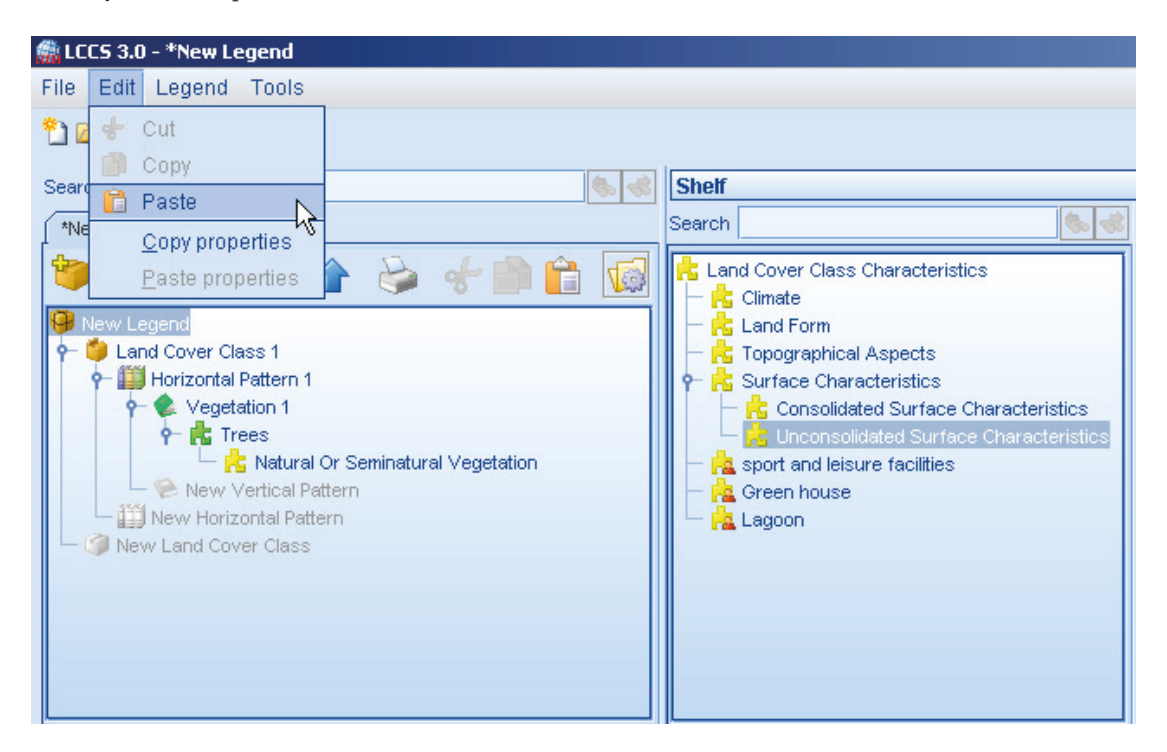

The same operation can be performed pointing at "New Legend" with the mouse in the Legend Pane; right-clicking a menu will pop-up; select from the menu the Paste option.

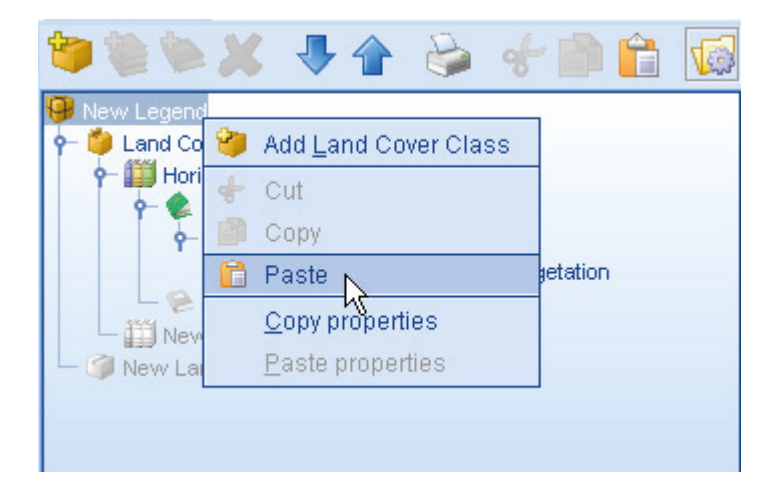

Notice that if the node selected in the Legend Pane is not hierarchically correct, the function Paste will not be activated. After pasting, Land Cover Class 1 will be duplicated inside the new legend, as displayed below.

| *New Legend                             |  |  |  |  |  |
|-----------------------------------------|--|--|--|--|--|
| 🍽 📽 🔌 🐥 🍲 🐇 🖆 💼 😡                       |  |  |  |  |  |
| New Legend                              |  |  |  |  |  |
| 👇 🍅 Land Cover Class 1                  |  |  |  |  |  |
| 🔶 🎬 Horizontal Pattern 1                |  |  |  |  |  |
| 🔶 🔶 Vegetation 1                        |  |  |  |  |  |
| 🔶 💏 Trees                               |  |  |  |  |  |
| 🗕 📩 Natural Or Seminatural Vegetation   |  |  |  |  |  |
| 🗕 🖗 New Vertical Pattern                |  |  |  |  |  |
| - 🎬 New Horizontal Pattern              |  |  |  |  |  |
| 🗣 🎒 Land Cover Class 1                  |  |  |  |  |  |
| 🕈 🎬 Horizontal Pattern 1                |  |  |  |  |  |
| 🔶 🖉 Vegetation 1                        |  |  |  |  |  |
|                                         |  |  |  |  |  |
| 📙 📙 👆 Natural Or Seminatural Vegetation |  |  |  |  |  |
| 📙 🧁 New Vertical Pattern                |  |  |  |  |  |
| - 🔛 New Horizontal Pattern              |  |  |  |  |  |
| 🖵 🥥 New Land Cover Class                |  |  |  |  |  |

At the same time an audio confirmation message is played and a message appears in the bottom Shelf.

| Messages |                   |                |                                                            |  |  |
|----------|-------------------|----------------|------------------------------------------------------------|--|--|
| Туре     | Date and time     | Object         | Message                                                    |  |  |
| i        | 27/01/10 14:58:21 | New Legend     | 1 of 1 element(s) has been successfully pasted             |  |  |
| ۵        | 27/01/10 14:58:12 | Legend manager | All of the selected elements has been successfully removed |  |  |
| i        | 27/01/10 14:58:05 | New Legend     | The legend has been successfully validated                 |  |  |

#### 3) Rename the class copied.

The Land Cover Class 1 just copied in the New Legend keeps the same name. To rename it, select the node 🞽 Land Cover Class 1 in the Legend Pane and rename it from the pane displaying its properties.

| Properties  |                               |  |  |  |
|-------------|-------------------------------|--|--|--|
| (Name)      | Land Cover Class 2            |  |  |  |
| Description | Describe the land cover class |  |  |  |
| Map Code    |                               |  |  |  |

After pressing the enter key, the new class name will be displayed in the Legend Pane.

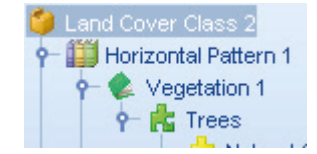

#### 4) Delete the Characteristic of example 1 not fitting with the description of the present class.

The Characteristic "Natural Or Seminatural Vegetation" should be removed since the class we are creating represents cultivated apple trees. To remove the Characteristic "Natural Or Seminatural Vegetation" right-click on it with the mouse and choose "Delete Element" from the menu.

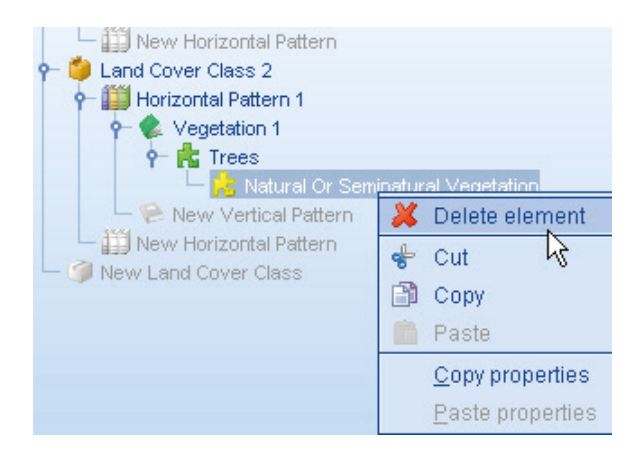

#### 5) Add the Characteristic "Cultivated And Managed Vegetation".

To add the Characteristic "Cultivated And Managed Vegetation" select the node "Trees" in the Legend Pane. The "Shelf with Elements and their Characteristics" will display all the possible Characteristics linked to the node selected; double-click on "Cultivated And Managed Vegetation".

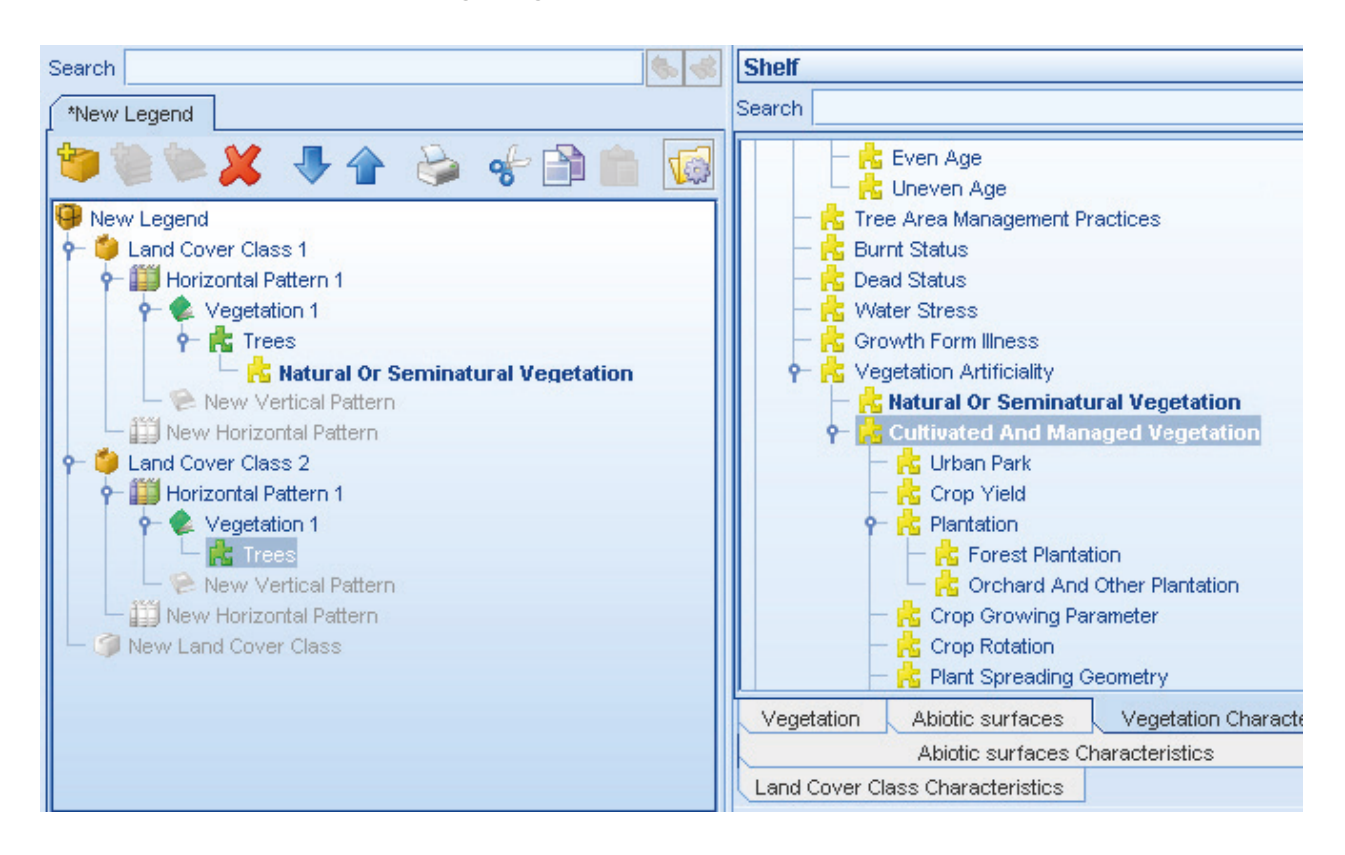

#### 6) Add the Characteristic "Orchard and Other Plantation"

To add the Characteristic "Orchard and Other Plantation" select <u>Corchard And Other Plantation</u> in the Legend Pane and then double-click on <u>Cultivated And Managed Vegetation</u> in the "Shelf with Elements and their Characteristics". The result is displayed below.

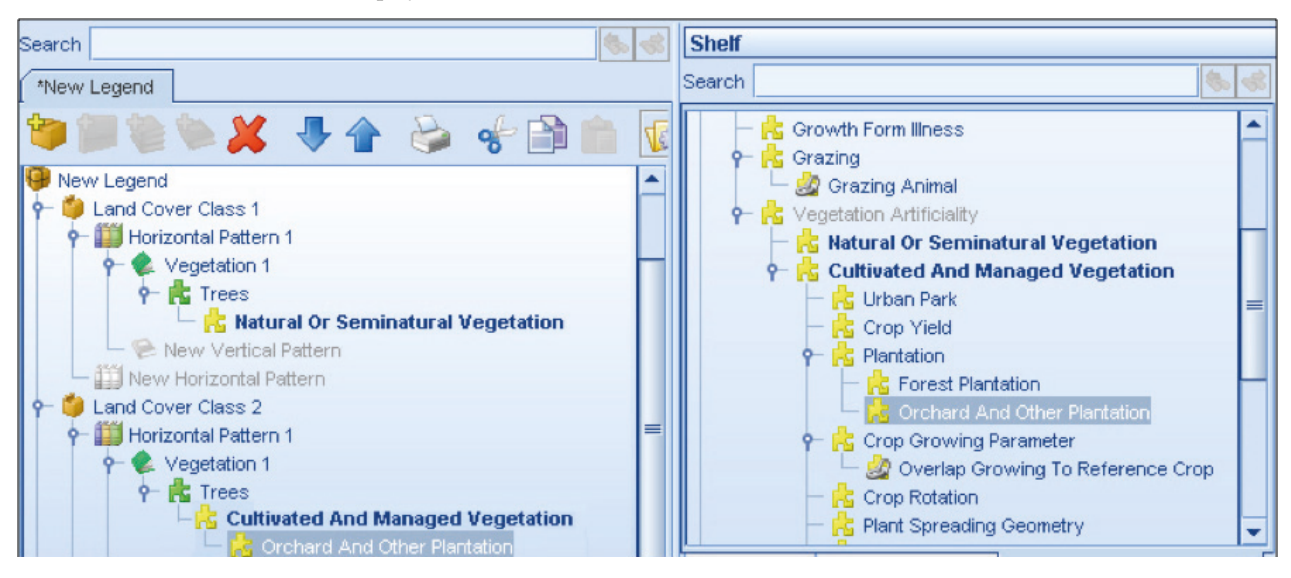

#### 7) Add the "Apple" plant species.

Select **R** Trees in the Legend Pane, then double –click on "Floristic Aspect" from the Vegetation Characteristics menu of the Shelf with Elements; the result is displayed below.

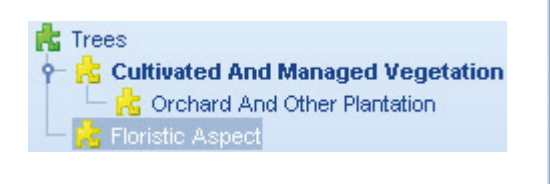

| 📩 Vegetation Characteristic                            |                           |  |  |  |  |
|--------------------------------------------------------|---------------------------|--|--|--|--|
| 🗣 🤹 Growth Form Characteristic                         |                           |  |  |  |  |
| 🔶 🔶 Flori                                              | ristic Aspect             |  |  |  |  |
| ዮ 🍰                                                    | Name Attribution Criteria |  |  |  |  |
|                                                        | 🍰 Single Plant Species    |  |  |  |  |
|                                                        | 🍰 Group Of Plant Species  |  |  |  |  |
| 🗕 🕂 📩 Allometric Measurements                          |                           |  |  |  |  |
| 🕈 🕂 😽 Growth Form Age                                  |                           |  |  |  |  |
| - 🔁 Even Age                                           |                           |  |  |  |  |
| 📃 🖵 📩 Uneven Age 📃 💌                                   |                           |  |  |  |  |
| Vegetation Abiotic surfaces Vegetation Characteristics |                           |  |  |  |  |
| Abiotic surfaces Characteristics                       |                           |  |  |  |  |
| Land Cover Class Characteristics                       |                           |  |  |  |  |

Keeping 🔀 Floristic Aspect selected, from the Shelf of Properties select "Species Name" and scroll down the menu until

| Properties   |                               |    |   |  |  |
|--------------|-------------------------------|----|---|--|--|
| (Name)       | Floristic Aspect              |    |   |  |  |
| Description  | Describe the floristic aspect |    |   |  |  |
| Species Name |                               |    | * |  |  |
|              | Fodder Pulses                 |    |   |  |  |
|              | Water Hyacinth                |    |   |  |  |
|              | Fruits and Nuts               |    |   |  |  |
|              | Almond                        |    |   |  |  |
|              | Apple                         | N  |   |  |  |
|              | Avocado                       | 13 |   |  |  |
|              | Banana                        |    |   |  |  |
|              |                               |    |   |  |  |

the Apple species will be displayed. Click on it.

<u>Now the Land Cover Class 2 requested has been created</u>. The Legend Overview window displays all the elements composing the class; roaming on it with the mouse, according to the node pointed, it shows its properties and its characteristics. In the figure below, the node "Trees" is pointed at.

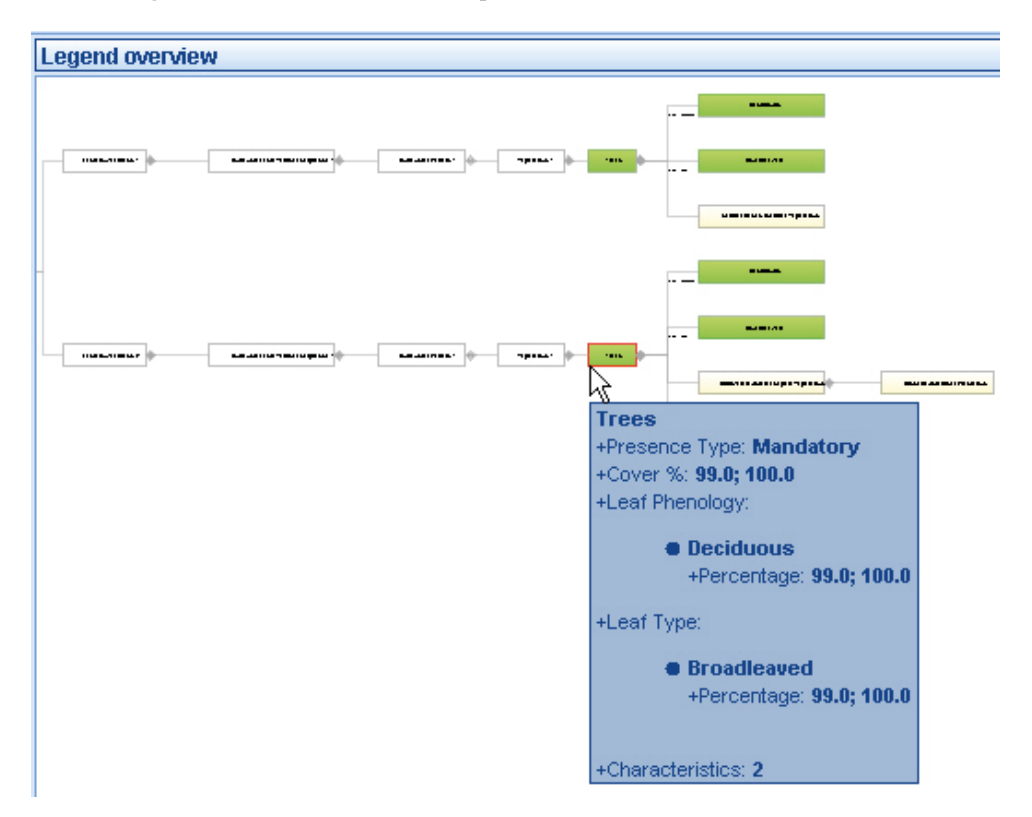

To activate the "Elements graphic navigator" pane, double-click on any node of the above "Legend overview" window. Double-clicking on the node Trees the pane will display how the trees have been described, as shown in the figure below.

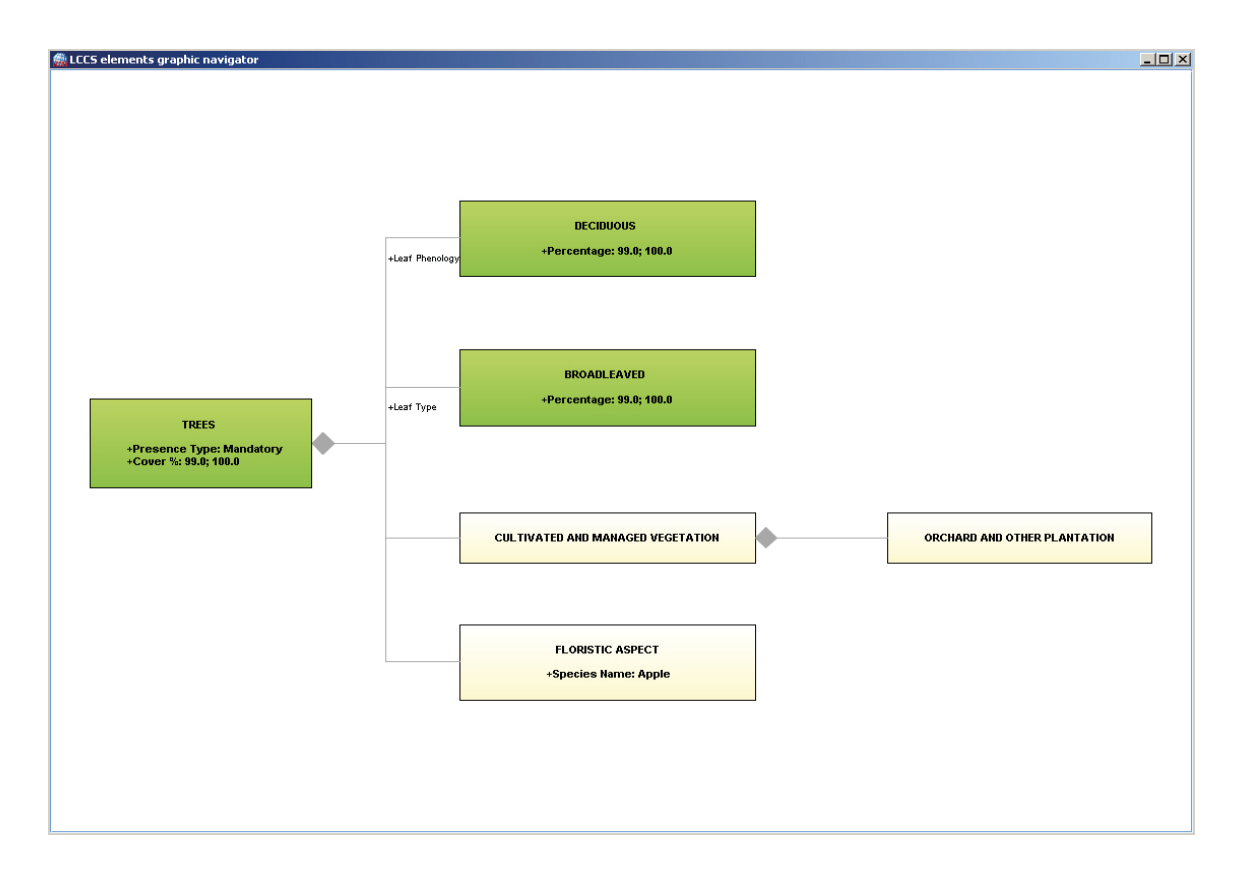

## 2.4 - Example 3 – Trees and shrubs savannah

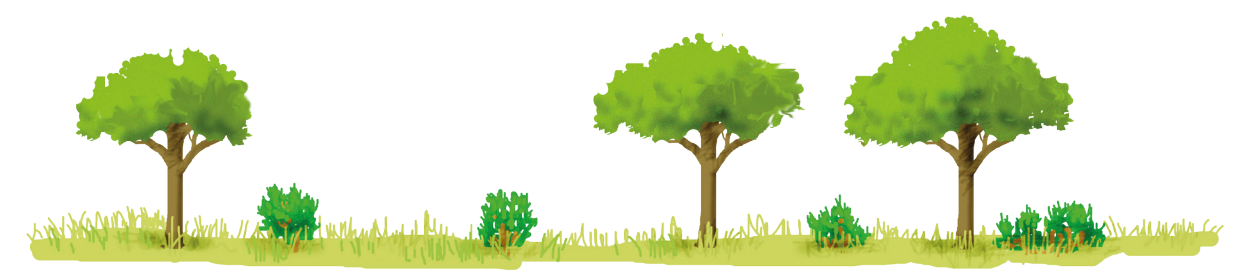

#### Postulation:

- 1. There is no extra "Horizontal Pattern";
- 2. there are three separate "Strata" ("vertical layer") composed by:
  - A trees layer with a cover ranging from 1 to 15 %
  - A shrubs layer with a cover ranging from 1 to 15 %
  - A herbaceous layer with a cover ranging from 80 to 100%;
- 3. all the LCML elements (trees, shrubs and herbaceous vegetation) have the same Vegetation characteristics "Natural-Semi-natural"..
- Create the first layer of trees following <u>step 1</u> of Example 1.
- Assign to the trees a Cover ranging from 1 to
   15 % following step 2 of Example 1 but using the thresholds displayed in the right-hand figure.

Similarly, other Properties such as Leaf Phenology, Leaf Type, Height etc. could be set according to the level of detail needed for the class (see steps 3 and 4 of Example 1 in case the trees are Broadleaved Deciduous).

| Properties                                                   |    |                                                                                                    |  |  |
|--------------------------------------------------------------|----|----------------------------------------------------------------------------------------------------|--|--|
| (Name)                                                       |    | Trees                                                                                               |  |  |
| Description                                                  |    | Describe a vegetation element of tre                                                                |  |  |
| Presence Type                                                |    | Mandatory                                                                                           |  |  |
| Cover %                                                      |    | 1.0; 15.0 📃                                                                                         |  |  |
| Depth (in met<br>Height (in mef<br>Leaf Phenolo<br>Leaf Type | Fr | Sets the range values<br>om 0 10 20 30 40 30 60 70 80 90 100<br>Fo 0 10 20 30 40 30 60 70 80 90 100 |  |  |
| Į                                                            | Ma | nual LCCS cover ranges                                                                              |  |  |

🍅 Land Cover Class 3

👇 🎒 Horizontal Pattern 1

3) Add to trees the Natural Vegetation Characteristic as explained in step 5 of Example 1

**4) Create the second "Vertical Pattern" composed by shrubs**, selecting and right-clicking on it. Then click on:

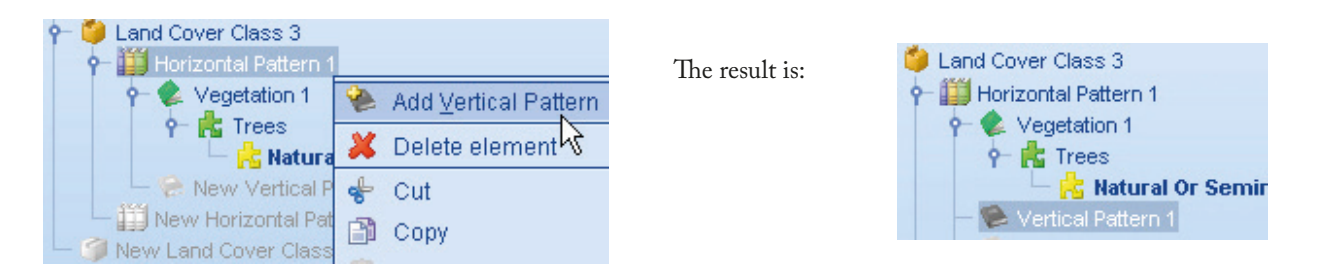

To add the "Shrubs" Element either double-click on its node from the tree of the Elements, or drag & drop it over "Vertical Pattern 1" in the Legend tree.
In the example below the element "Shrubs" is going to be added to the "Vertical Pattern1". Notice that the "Trees" Element is already present in "Horizontal Pattern1".

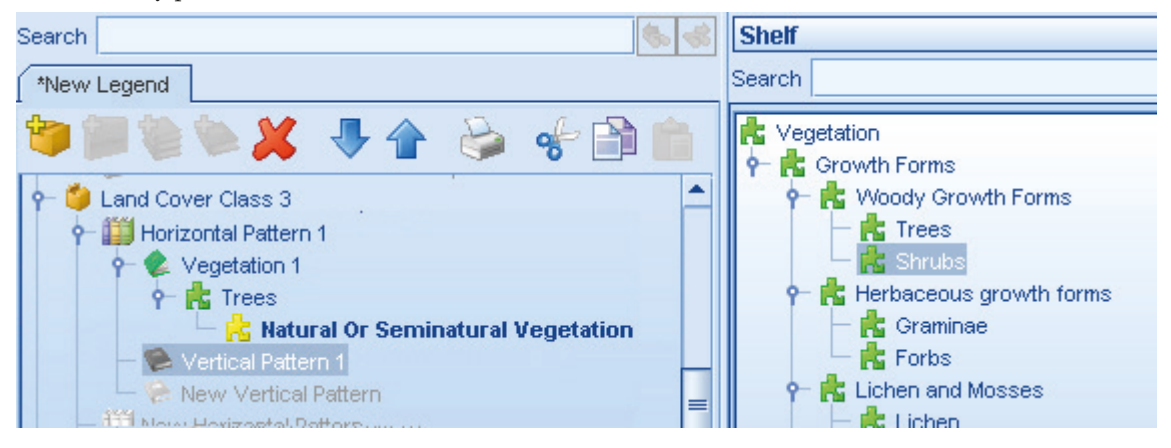

Double-clicking on the element "Shrubs", this Vegetation Element is added to the "Vertical Pattern 1", the name of which appears in "Vegetation 2". The Shelf of the Elements will automatically change, displaying the tree of the Vegetation Characteristics.

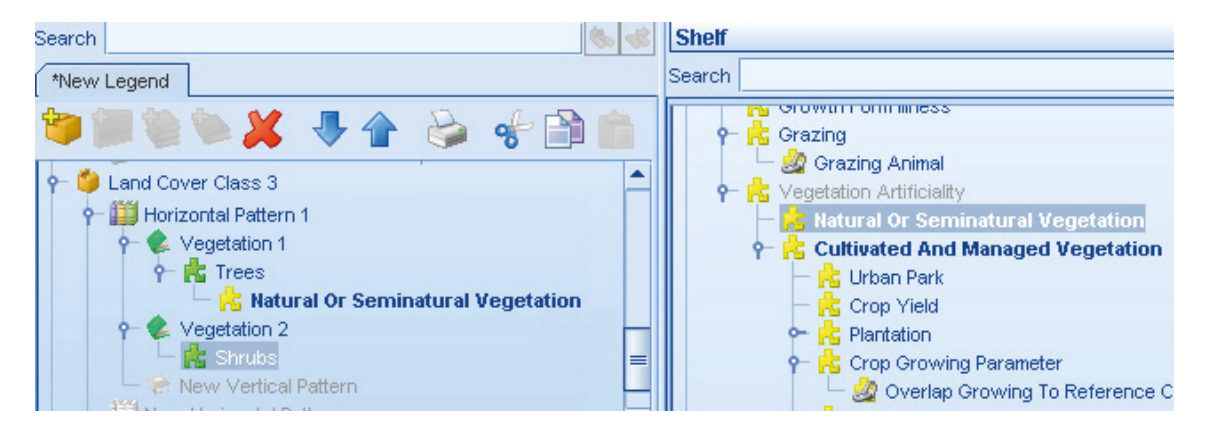

5) Assign to the shrubs a Cover ranging from 1 to 15% from the Shelf of Properties. Similarly, other Properties could be set according to the level of detail needed for the class.

| Properties                  |                                              |  |  |
|-----------------------------|----------------------------------------------|--|--|
| (Name)                      | Shrubs                                       |  |  |
| Description                 | Describe a vegetation element of shrubs type |  |  |
| Presence Type               | Mandatory                                    |  |  |
| Cover %                     | 1.0; 15.0                                    |  |  |
| Depth (in meter)            | Cate the means we have                       |  |  |
| Height (in meter)           | Sets the range values                        |  |  |
| Leaf Phenology              | From                                         |  |  |
| Leaf Type                   | 0 10 20 30 40 50 50 70 80 90 100             |  |  |
|                             |                                              |  |  |
| Cover %<br>Sets or gets the | To To 20 30 40 50 60 70 80 90 100            |  |  |
| Sere er gete ine            | Manual LCCS cover ranges                     |  |  |

6) Add to shrubs the Natural Vegetation Characteristic as explained in <u>step 5</u> of Example 1. The result is shown below.

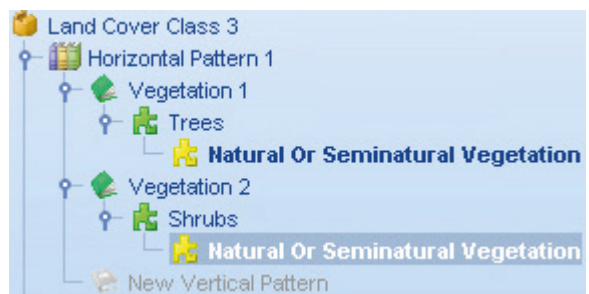

7) To create the third "Vertical Pattern" composed by Herbaceous vegetation, follow the same procedure of <u>step 2</u>, double-clicking in the Shelf of Elements on "Herbaceous growth forms" instead of "Shrubs". The result is shown below.

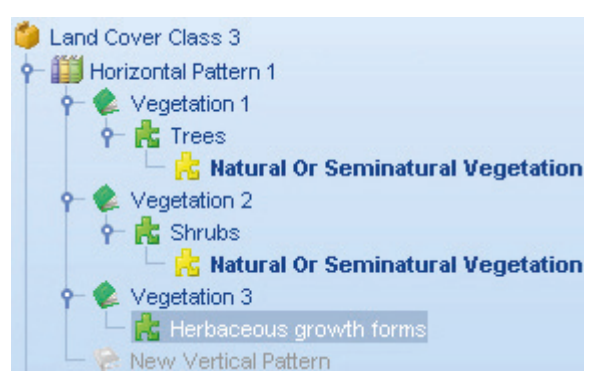

8) Assign to the Herbaceous layer a Cover ranging from 80 to 100% from the Shelf of Properties. Similarly, other Properties could be set according to the level of detail needed for the class.

| Properties                  |                                                  |  |  |
|-----------------------------|--------------------------------------------------|--|--|
| (Name)                      | Herbaceous growth forms                          |  |  |
| Description                 | Describe a vegetation element of herbaceous grow |  |  |
| Presence Type               | Mandatory                                        |  |  |
| Cover %                     | 80.0; 100.0                                      |  |  |
| Height (in meter)           | Sets the range values                            |  |  |
| Leat Phenology              | From 0 10 20 30 40 50 60 70 80 90 100            |  |  |
| Cover %<br>Sets or gets the | To 10 20 20 40 50 60 70 60 90 100                |  |  |
| gene and                    | Manual LCCS cover ranges                         |  |  |

9) Add to the herbaceous layer the Natural Vegetation Characteristic as explained in <u>step 5</u> of Example 1. The result is shown below.

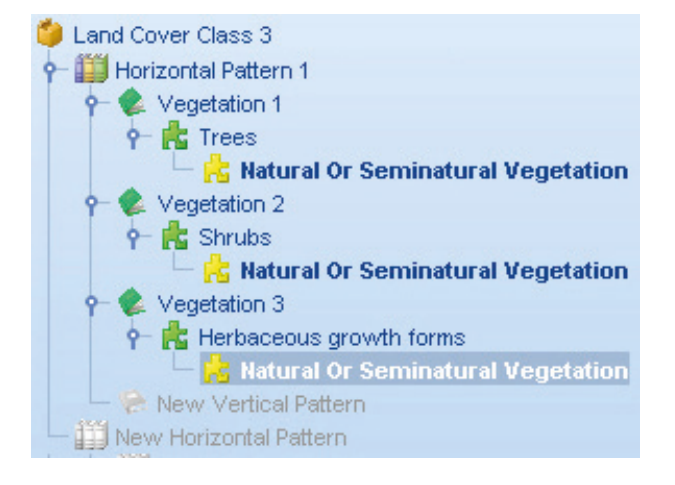

The Land Cover Class 3 requested has been created following the initial assumptions, as displayed below from the "Elements graphic navigator" window (to activate it see Examples 1 & 2).

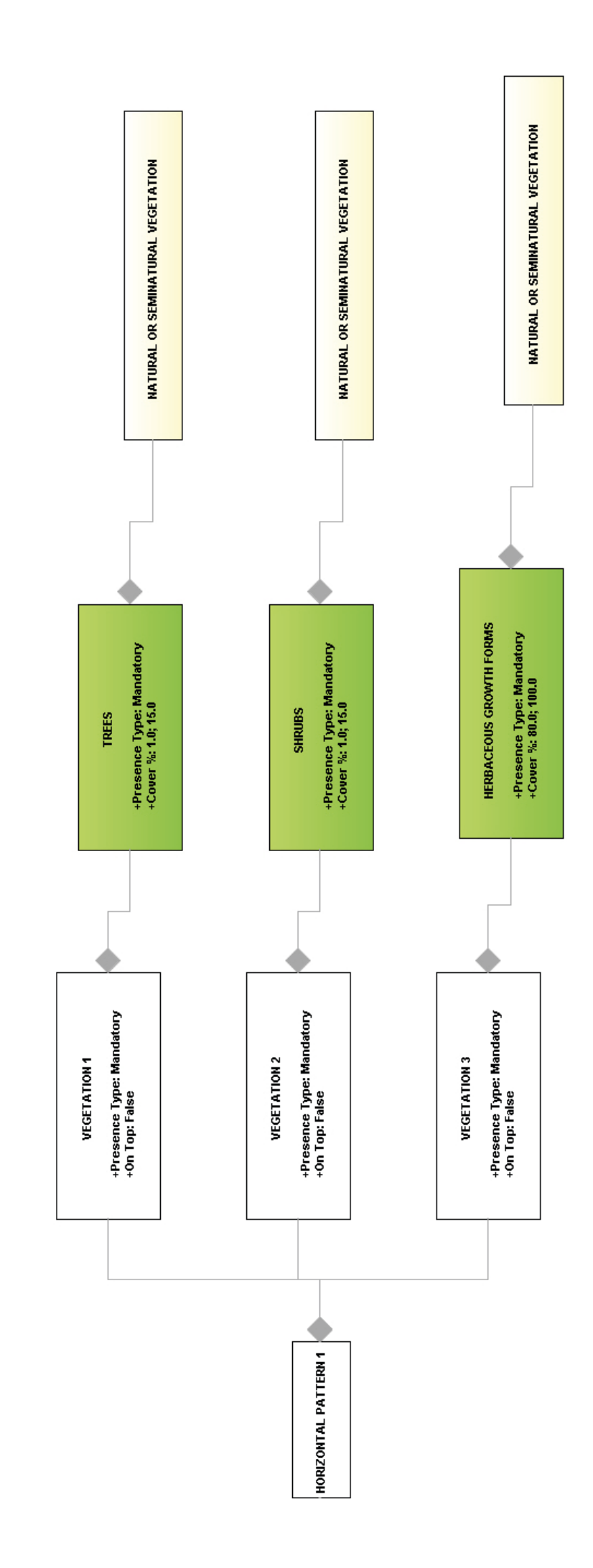

# 2.5 - Example 4 – mangrove trees

Note LCCS3 is following a pure object oriented approach. No complex definitions such as "Aquatic Vegetation"

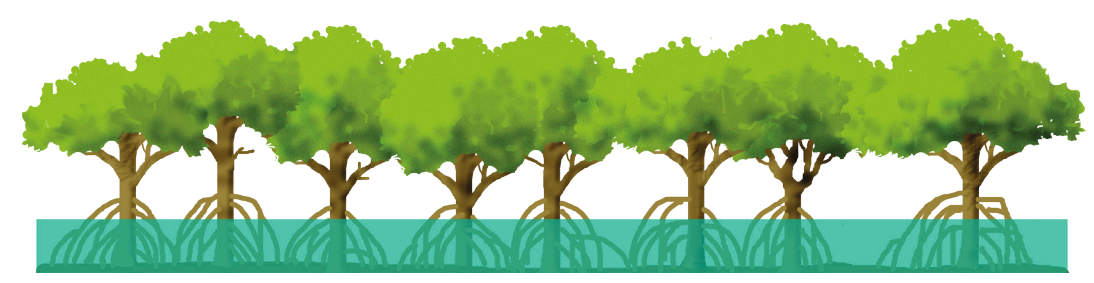

(which were present in LCCS2), exist anymore. Therefore a situation as above will be explained by the combination of two layers: one of vegetation and one of water, as shown below.

Postulation:

- 1. There is no extra "Horizontal Pattern".
- 2. There are two "Vertical Pattern" composed by:
  - A layer of Mangrove trees (Vegetation)
    A layer of Water (Abiotic surface)
- 3. The trees have the following Properties:
  - A cover ranging from 80 to 100 %
    - Leaf Type = Broadleaved
    - $\circ$  Leaf Phenology = Evergreen
- 4. The water has some properties:
  - Height ranging from 0 to 50 cm
  - Dynamic = with daily variations
  - Position = Above Surface
- 5. The water is moderately saline
- 1) Create the first layer of trees following <u>step 1</u> of Example 1.
- 2) Assign to the trees a Cover ranging from 80 to 100 % following step 2 of Example 1.
- 3) Add the Broadleaved Leaf Type following <u>step 3</u> of Example 1.
- **4)** Add the Evergreen Leaf Phenology following <u>step4</u> of Example 1, selecting "Evergreen Leaf Phenology" instead of "Deciduous Leaf Phenology" in the "Select the Woody Leaf Phenology" pane.
- 5) Add to trees the Natural Vegetation Characteristic as explained in <u>step 5</u> of Example 1.

The result is:

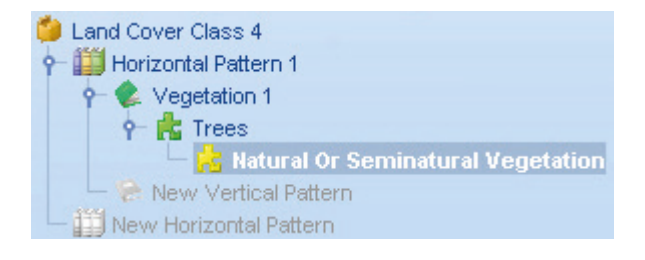

To visualize properties and characteristics of the trees layer of Land Cover Class 4, select the trees element on the Legend pane and then double-click on the red outlined element of the Legend Overview window. The result is:

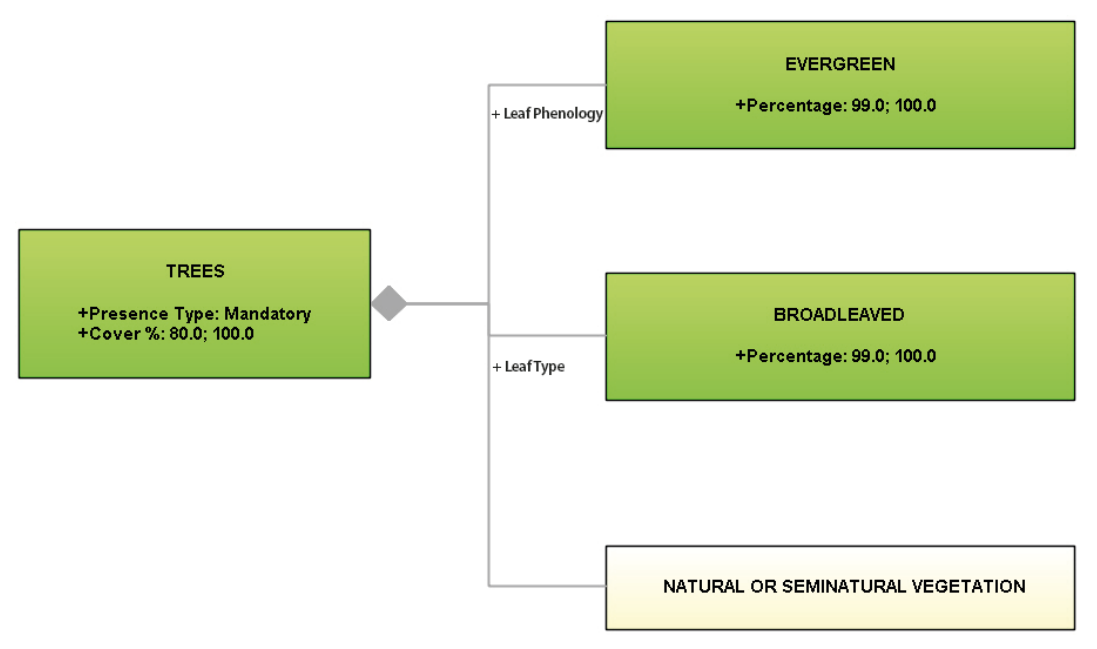

- 6) To create the second vertical layer of water create a new Vertical Pattern to Horizontal Pattern 1, as explained in section 2.1.
- 7) Add the Abiotic surface Water Body to the new Vertical Pattern. Clicking on the "Abiotic surfaces" menu in the Shelf of Elements, a list of Abiotic elements (in pink) will appear. Double-click on "Water Body" when "Vertical Pattern 1" is selected.

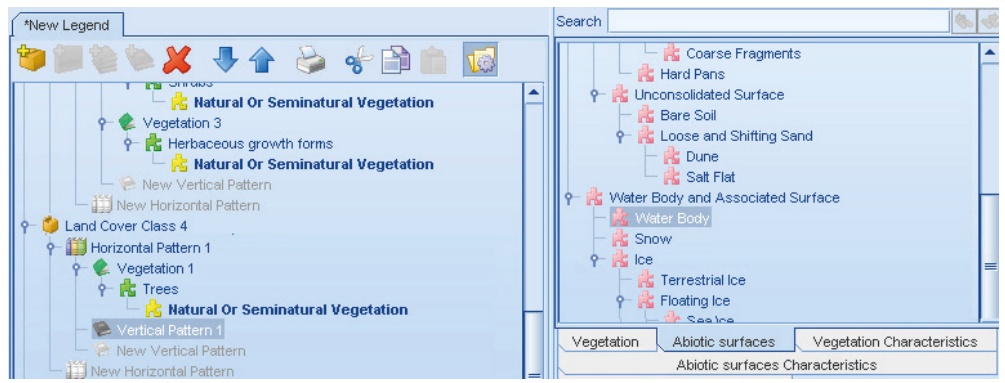

Double-clicking on the element "Water Body", this Abiotic surface is added to the "Vertical Pattern 1", the name of which appears in "Abiotic surface 1". The Shelf of the Elements will automatically change, displaying the tree of the Abiotic Surface Characteristics.

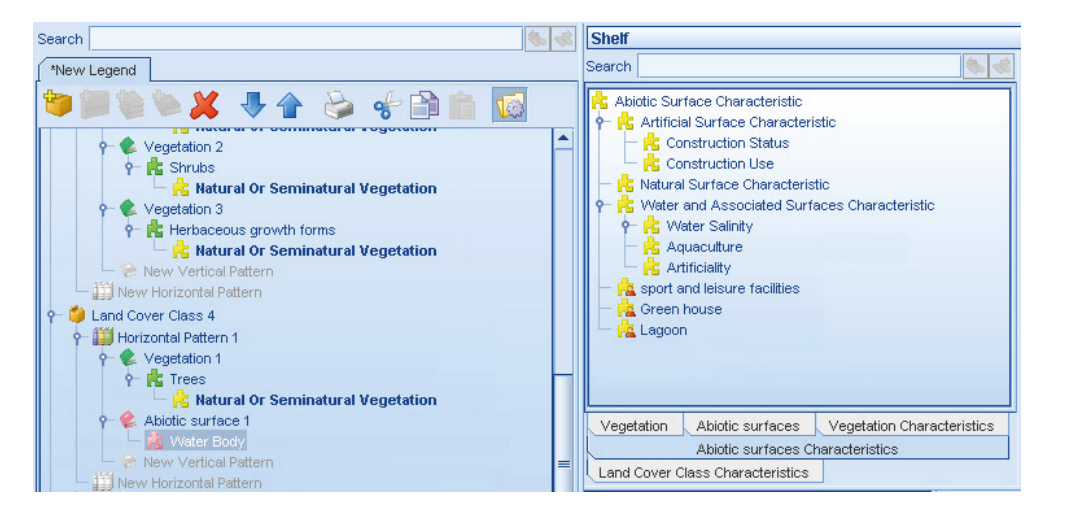

8) Assign to Water Body the properties wanted from the Shelf of Properties, and keeping selected "Water Body" in the Legend pane. The result is displayed below.

| Properties              |                                       |  |
|-------------------------|---------------------------------------|--|
| (Name)                  | Water Body                            |  |
| Description             | Describe a water body surface element |  |
| Presence Type           | Mandatory                             |  |
| Depth (in meter)        |                                       |  |
| Dynamics                | With Daily Variation                  |  |
| Height (in meter)       | 0.0; 0.5                              |  |
| Persistence (in months) |                                       |  |
| Position                | Above Surface                         |  |

9) Assign to Water Body the "Water Salinity" characteristic. Clicking on the "Abiotic surfaces Characteristics" menu in the Shelf of Elements, a list of Abiotic Characteristics (In yellow colour as for the Vegetation Characteristics) will appear. Double-click on "Water Salinity" keeping "Water Body" selected in the Legend pane.

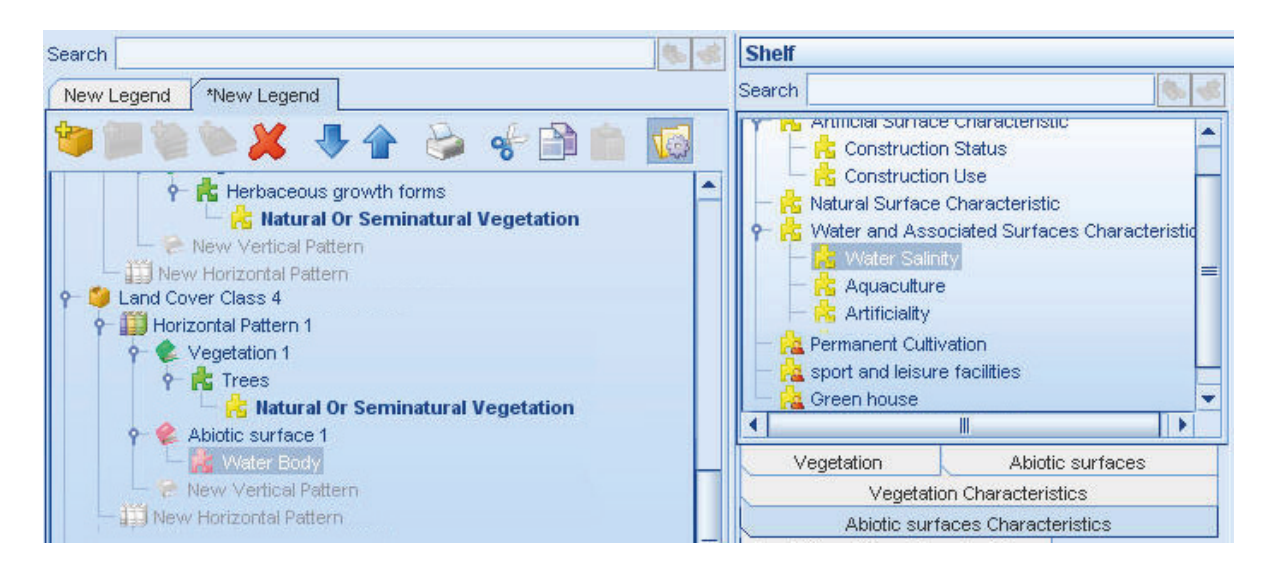

The result is:

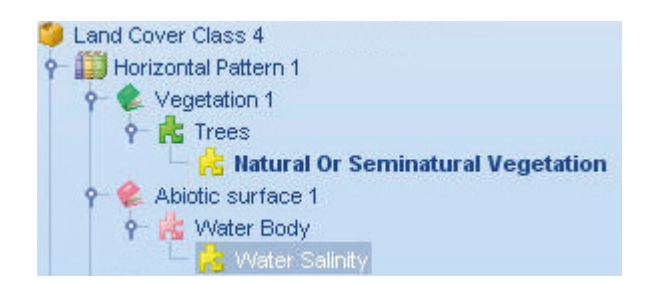

**10)** Add to Water Salinity the property "Brackish" keeping "Water Salinity" selected in the Legend pane and selecting from the "Type" menu the property wanted.

The Land Cover Class 4 has been created following the initial assumptions, as displayed below from the "Elements graphic navigator" window (to activate it see Examples 1 & 2). In the example, the node selected is Horizontal Pattern 1, containing the two layers (vegetated and abiotic) describing the Mangrove trees class.

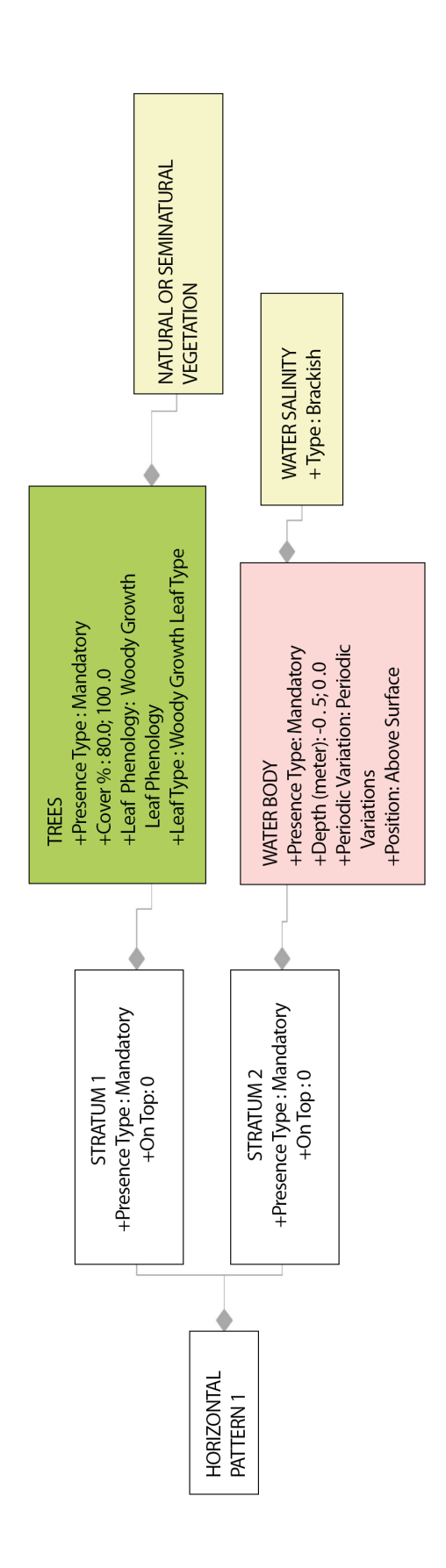

# **3** RULES GOVERNING LCML ELEMENTS ARRANGED IN VERTICAL LAYERS (or STRATA)

Rules governing the organization of LCML "Elements" in vertical layers are of fundamental importance in the reference LCML schema, they can be managed in the properties pane of the LCCS v. 3.

The conceptual design of LCML is based on the fact that VEGETATED and/or ABIOTIC objects (LCML Elements) can be organized in layers **to describe/characterize any type of land cover feature in the world**, those layers however are governed by a series of rules to clearly define their relationship.

# 3.1 - Rules governing relationship of Elements inside the same layer

A stratum ("Vertical Layer") can be composed by one or more LCML "objects"; and a land cover feature can be composed of one or more layers (or strata) respectively. Implementing one or more of these options implies the acceptance of the following rules:

*Rule 1:* if two or more LCML basic elements are used in the same strata the property "Occurrence" regulates their relative % of presence (occupation of the horizontal space). The sum of the "Occurrence" % cannot be more than 100%.

*Rule 2:* the cover of each LCML element acts independently (each one can be from 0 to 100%).

*Rule 3:* as for rule 2 the sum of the cover of the LCML "objects" organized in different layers acts in an independent way, the sum being more than 100%.

On the basis of these rules, it is the user who decides how and if to organize LCML "objects" in the same or in different layers.

Fig. 1 shows a typical example of when it is useful to arrange LCML "objects" in different layers. A Savannah or Woodland appears composed of three separate layers of Trees, Shrubs and Herbs with different cover of the woody component depending on if it is one of the two vegetation types. The sum of the cover of the LCML "objects" of each layer can be more that 100% because each layer is independent from the other.

**Fig. 2** shows an example were is useful to organize two (or more) LCML "objects" in a single layer. In this case Dwarf Shrubs compete for space with the Herbs, and the whole form a single layer were the "Occurrence" of both elements determine the % of space occupied (being not more than 100%). Therefore the example in fig. 2 will be modelled in the following way:

- Element shrub, occurrence 40%, cover 40 %
- Element herbs, occurrence 60%, cover 90%

As you can see for some elements (in our case shrubs) the "occurrence"% value can be the same as the "cover"% value for other (in our case herbs) the two values are different because the patches of herbs occupy 60% of the area but the cover of the plants inside the patches is very dense (90% cover). The organization of more Elements in the same stratum is not a rare case but applies to situations were two or more elements are not really separate in different strata for instance, the combination of the element "Dwarf Shrub" and an Abiotic element as "Boulders", or the combination of houses and gardens in specific farming systems etc.

However, if Vegetated and Abiotic elements form clear separate layers they should be organized in different layers as in **Fig. 3**, showing a representation of a Mangrove land cover feature composed of a layer of Water and a layer of Trees.

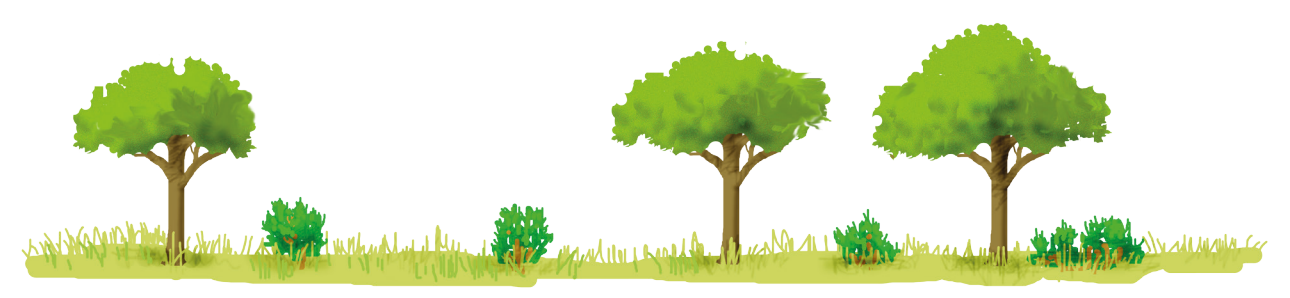

Fig.1 Savannah woodland.

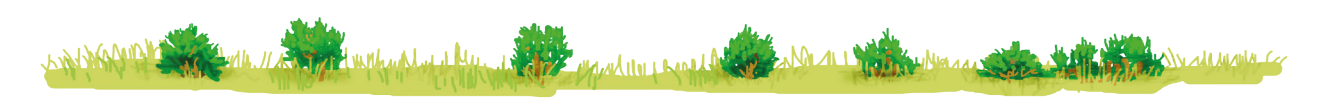

Fig. 2 Dwarf shrubs and herbs.

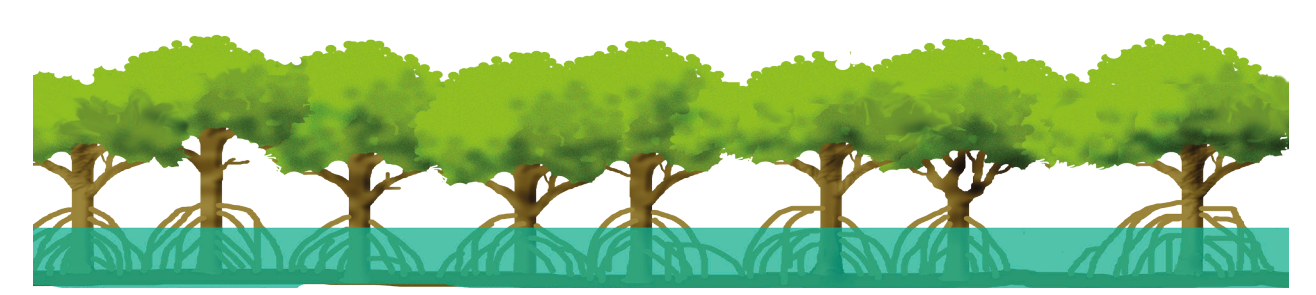

Fig. 3 Mangroves.

The LCML "objects" in the layer can be regulated by additional rules:

- Temporal relationship
- Xor relationship

#### Temporal relationship

It relates two or more LCML "objects" in a layer through a temporal correlation. A user can define an LCML "object" and define through a temporal condition into which other LCML "object" it will be converted after a certain time. For instance in a nursery of Pinus trees when the plants are very young they must be classified as LCML "object" Shrubs because they are smaller than 2m, however the user can state that after a certain time (some years) this LCML "object" will become Trees. This syntax can be established in LCCS 3 putting in the same stratum the "object" Shrub and the "object" Tree linked by a temporal condition that can be set up in the pane of the " properties".

#### XOR relationship

These types of relationships can be used when the user want to express a certain level of uncertainty in the delineation of a specific class. It is very useful when translation of classifications/legends/ based on ambiguous or unsystematic description must be done. The XOR relationships act at the level of the LCML "object" in the layer or between the different layers themselves.

At level of LCML "objects" there are three types of relationships:

- 1. *Mandatory (Fixed)*: the LCML "object" is always there. In effect is a default rule when the user locates an LCML "object" in the layer.
- 2. *Exclusive* implies that between two LCML "objects" a relationship A or B exist
- **3.** *Optional* implies that while having one LCML "object" mandatory, second one could exist in the layer.

# 3.2- Rules governing relationship of objects in different layers

#### **On-top function**

This function correlates objects located in two different layers, one "on top" of the other. As the default, LCML "objects" of different layers originate from the same background. In Fig. 1, for instance, the three LCML "objects" (Trees, Shrubs and Herbs) present in the three strata all originates from the same soil background. If the user needs to specify that the LCML "object" of one layer originates where the LCML "object" of the previous layer ends, a different method must be followed. For example, a "tree roof-garden " will be expressed in the LCML with the LCML "object" Building forming a first layer and the LCML "object" Tree forming a second layer with the function "on top". The function can be activated in the Properties pane (see section 1.5).

Apart from the previous example (which is not common in a land cover database) this function is very useful to characterize trees with epiphytes or lianas, boulders with lichen or mosses etc.

#### XOR relationship between layers

At layer level there are two types of XOR relationships:

- 1. Mandatory (Fixed): the stratum is always present. It is a default rule.
- 2. *Optional:* it implies that having an LCML "object" in a stratum codified as "mandatory" (i.e. always present), a second LCML " object" in a second stratum codified as "optional" could exists.

This type of relationship can be used when the user wants to indicate the probable presence of a certain layer that, however, is not certain to really exist. For instance describing a forested area the user can state that the layer with LCML "object" tree (codified "*mandatory*") definitely exist, while the layer with the LCML "object" shrub (codified "*optional*") may or may not exist. It is useful when translation of classifications/legends/ based on ambiguous or unsystematic description are needed or when the map producer wants to indicate that a further upgrading of the information of those polygons is possible.

# HOW TO CREATE A HORIZONTAL PATTERN

The Horizontal Pattern is a complex Land Cover situation composed by two or more distinct land cover aspects that the map producer intends to represent in the database as specific Land Cover feature, independently from scale constraints. It must not be confused with multiple coding of polygons that is typically related to scale constraints.

An example of Horizontal Pattern is given by the Brousse Tigrée (or Tiger Bush). It is a patterned vegetation community consisting of alternating bands of shrubs (or trees), separated by almost bare ground or low herbaceous cover, that run roughly parallel to contour lines of equal elevation. The patterns occur on low slopes in arid and semi-arid regions as Senegal, which is represented in the figures below.

The steps to create a land cover class have been already explained in the present tutorial. In regards to a complex horizontal pattern like the Brousse Tigrée, the user should follow the same procedure of Example 1 (section 2.2), reaching the level of detail needed for this land cover class.

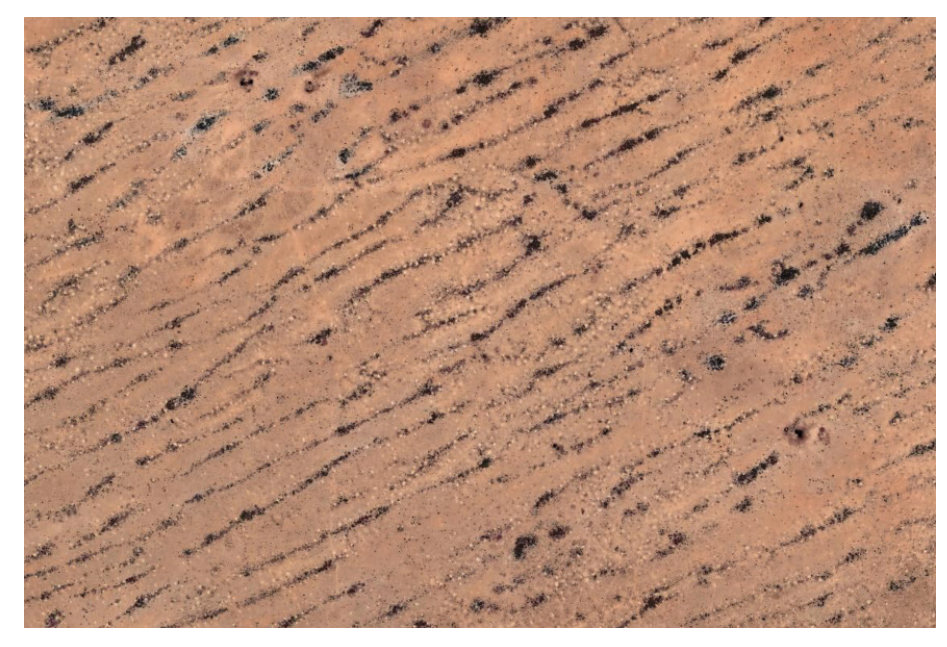

Brousse Tigrée (Senegal) as seen from high resolution satellite image

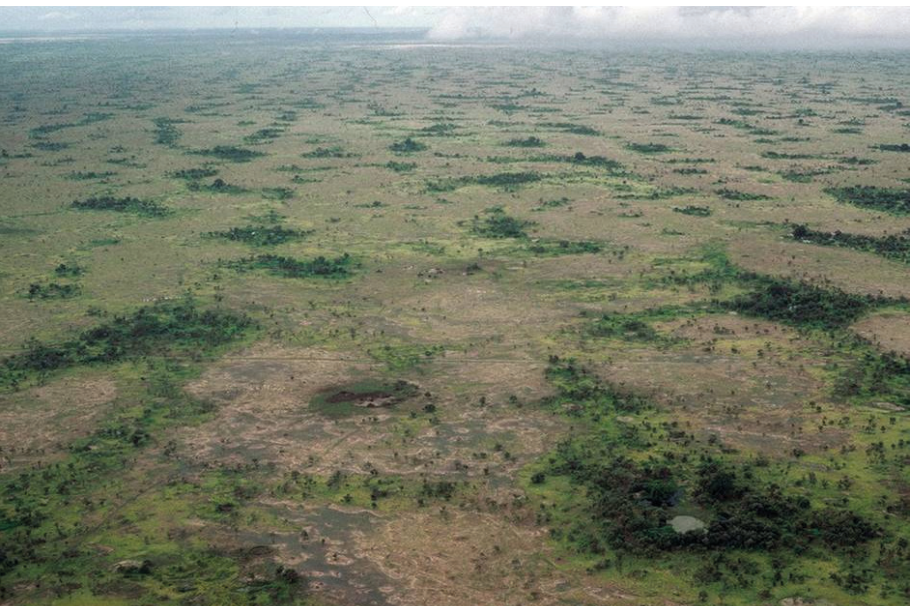

Brousse Tigrée (Senegal) as seen from an aerial photograph

The difference is that instead of creating two separate land cover classes for the Shrubs and the Herbaceous vegetation, the user will describe them in two separate horizontal patterns inside the same land cover class, as displayed in the example below.

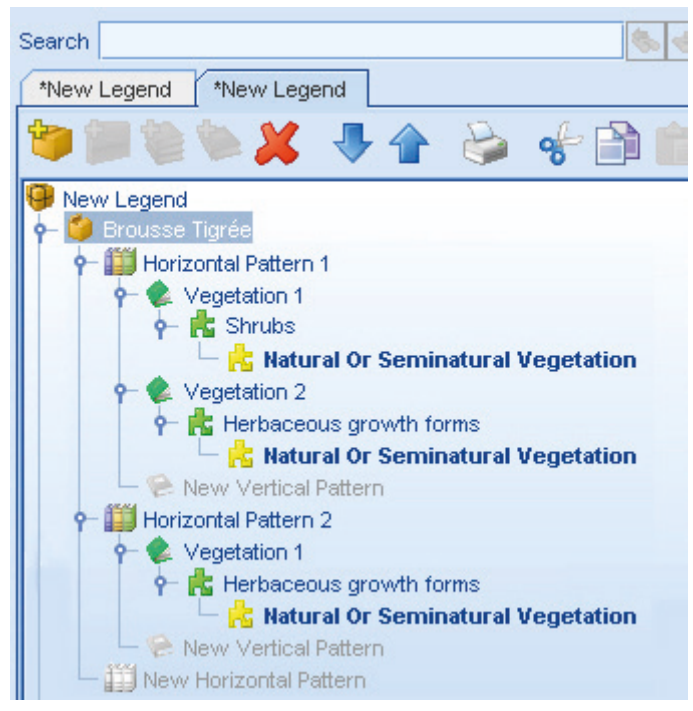

The above class "Brousse Tigrée" has been described with two separate horizontal patterns The first one is composed of a layer of natural shrubs (cover: 40-60%; height: 0-5 m) and a layer of natural herbaceous vegetation (cover: 80-100%; height: 0-1 m) while the second pattern is composed of a layer of natural herbaceous vegetation (cover: 10-20 %; height: 0-0.5 m).

The class just described appears in the "Elements graphic navigator" pane as follows:

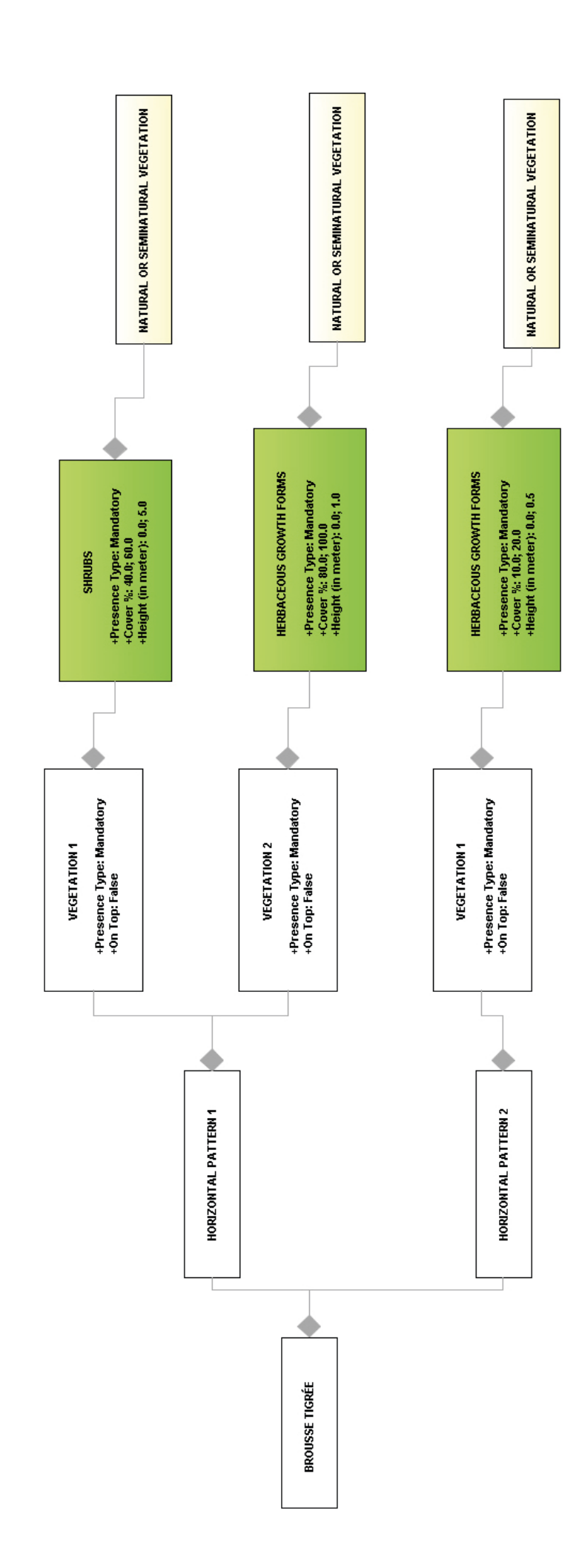

# **D** HOWTOCREATEAUSER-DEFINED ATTRIBUTE

The system offers the possibility to create User-Defined characteristics. When the user creates an attribute, LCCS3 stores it in the system and make it always available for the shaping of other new classes.

Considering Example 4 (section 2.5), let's assume that the Mangrove Trees described are situated in a Marine Reserve, and that this information is peculiar for the class description. So, if the user needs to describe this class more precisely adding also the **Marine Reserve characteristic**, the system allows creating this specific user-defined attribute.

In the Tools menu of the Main Toolbar select "User-defined structures manager" as displayed below.

| 📾 LCCS 3.0 - New Legend |                                 |  |
|-------------------------|---------------------------------|--|
| File Edit Legend        | Tools                           |  |
| 11월 🖬 🖬 😡               | User-defined structures manager |  |
| Search                  | Preferences                     |  |

Through the User-defined structures manager pane (displayed below) the user can create her/his own characteristic that can be attached to the element of the legend.

| Characteristics    |                               |                              |
|--------------------|-------------------------------|------------------------------|
|                    | General properties            |                              |
|                    | LCML type                     |                              |
|                    | User name                     |                              |
|                    | Description                   |                              |
|                    |                               |                              |
|                    | Allow multiple instances      | Property settings            |
|                    | O Land Cover Classes          |                              |
|                    | O Vegetation elements         |                              |
|                    | O Abiotic artificial elements |                              |
|                    | O Abiotic natural elements    |                              |
|                    | O Abiotic water elements      |                              |
|                    | O Characteristic              |                              |
|                    | Target objects                |                              |
|                    |                               |                              |
|                    |                               |                              |
|                    |                               |                              |
|                    |                               |                              |
|                    |                               |                              |
|                    |                               |                              |
|                    |                               | Add property Remove property |
|                    |                               |                              |
| Nessages           |                               | Maaaaa                       |
|                    |                               | muuugu                       |
|                    |                               |                              |
|                    |                               |                              |
|                    |                               |                              |
| Add Jaharit Damaus |                               |                              |

Let's see the steps to follow to create a characteristic describing the Marine Reserve.

Click Add in the User-defined structures manager pane. In the left column will be displayed "User Characteristic Structure 1".

| 🏭 User-defined structures manager |                                                                                                    |
|-----------------------------------|----------------------------------------------------------------------------------------------------|
| Characteristics                   |                                                                                                    |
| User Characteristic Structure 1   | General properties<br>LCML type User_Characteristic_Structure<br>User name User Characteristic Structure 1<br>Description Describe the user characteristic structure<br>Target class<br>Allow multiple instances |

#### Step 2

From the "General properties" window, assign the user name which will be displayed in the legend. In this case, the name "Marine Reserve" is assigned. Automatically the name changes also in the left column.

| 🎆 User-defined structures manager |                                                        |         |
|-----------------------------------|--------------------------------------------------------|---------|
| Characteristics                   | 🗟 Enumerations                                         |         |
| Marine Reserve                    | - General pro<br>LCML type<br>User name<br>Description | perties |

In the "General properties" pane the field "LCML type" allows the user to enter the name of the element for LCML (Land Cover Markup Language, i.e. the ISO 19144 metalanguage).

In the same pane, the "Description" field allows to enter a description of the user-defined characteristic, which could help the user to better understand its meaning. The information stored in "General properties" will be displayed as a tooltip in the Shelf of Elements and their Characteristics, as soon as the user-defined attribute has been saved and stored in the system.

#### Step 3

In the "Target class" pane there is a list of possible classes/elements that could be chosen as goal of the user-defined attribute. In our example the target class is the water, so tick the circle next to "Abiotic water elements".

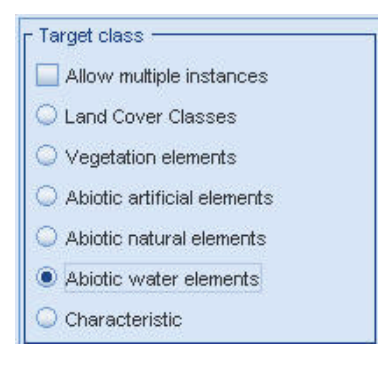

Automatically the system will display in the below "Target objects" pane, the elements belonging to "Water Body and Associated Surface".

| - Target objects              |   |
|-------------------------------|---|
| Water Body and Associated Sur | • |
| — 🛄 Water Body                |   |
| — 🛄 Snow                      |   |
| ዮ─ 🛄 lce                      | _ |
| — 🔲 Terrestrial Ice           |   |
| 🔶 🛄 Floating Ice              |   |
| — 🔜 Sea Ice                   |   |
| — 🔜 Lake Ice                  |   |
| River Ice                     | - |
| ▲ III ► III                   |   |

#### Step 4

Tick the box "Water Body" in the target object pane, since the user-defined characteristic you are creating (Marine Reserve) is referred only to it and not to the other object listed.

| - Target objects              |   |
|-------------------------------|---|
| Water Body and Associated Sur |   |
| - 🔽 Water Body                |   |
| - 🛄 Snow                      |   |
| Ŷ─ 🛄 lce                      |   |
| — 🔲 Terrestrial Ice           |   |
| 👇 🥅 Floating Ice              |   |
| - 🔛 Sea Ice                   |   |
| — 🔜 Lake Ice                  |   |
| River Ice                     | • |
| ▲                             |   |

#### Step 5

Click on Add property in order to describe the properties of the user-defined characteristic created. After clicking on Add property , the Property Settings pane, previously empty, will be displayed as in the below figure.

| Property 1 | <property 1=""> settings</property> |                                 |
|------------|-------------------------------------|---------------------------------|
|            | (Name)                              | Property 1                      |
|            | Description                         | Describe the property structure |
|            | Property Type                       | Text                            |
|            | Default Value                       |                                 |
|            | Read Only                           | False                           |
|            | Required                            | Not required                    |
|            | (Name)<br>The name of f             | the LCCS element                |

All the information stored in the Property Settings pane (of the User-defined structures manager pane) will appear in the **Shelf of the Properties** of the LCCS3 interface.

In the Property Settings pane fill the field "(Name)" with the name of the setting that will be assigned to the characteristic "Marine Reserve (Typology)", as defined by the user. It will be displayed also in the left column.

| Marine Reserve (Typology) | <marine (typology)="" reserve=""> settings</marine> |                             |  |
|---------------------------|-----------------------------------------------------|-----------------------------|--|
|                           | (Name)                                              | Marine Reserve (Typology)   |  |
|                           | Description                                         | Describe the Marine Reserve |  |
|                           | Property Type                                       | Text                        |  |
|                           | Default Value                                       |                             |  |
|                           | Read Only                                           | False                       |  |
|                           | Required                                            | Always                      |  |

#### Step 7

In the Property Settings pane fill the field "Description" with the description of the characteristic "Marine Reserve" defined by the user. It will be displayed in the lower part of the **Shelf of the Properties** of the LCCS3 interface, as description of the characteristic created.

| <marine (typology)="" reserve=""> settings</marine> |                                      |  |
|-----------------------------------------------------|--------------------------------------|--|
| (Name)                                              | Marine Reserve (Typology)            |  |
| Description                                         | Describe the Marine Reserve          |  |
| Property Type                                       | Text                                 |  |
| Default Value                                       |                                      |  |
| Read Only                                           | False                                |  |
| Required                                            | Not required                         |  |
| Description<br>Provides a su                        | mmary description of an LCCS element |  |

#### Step 8

In the Property Settings pane select the field "Property Type" and scroll through the menu. The user has the possibility to choose between different options (see below figure) according to the property of the user defined characteristic. Concerning the "Marine Reserve" characteristic, we keep the default "Text". Actually a marine reserve could be generically defined for instance as an area of the sea which has legal protection against fishing or development which could be described better with text than numbers.

| <marine res<="" th=""><th>erve (Typology)&gt; settings</th><th></th></marine> | erve (Typology)> settings                                                                                                    |   |
|-------------------------------------------------------------------------------|----------------------------------------------------------------------------------------------------|---|
| (Name)                                                                        | Marine Reserve (Typology)                                                                                                    |   |
| Description                                                                   | Describe the Marine Reserve                                                                                                    |   |
| Property Type                                                                 | Text                                                                                                    |   |
| Default Value                                                                 | Percentage Range                                                                                                    | • |
| Read Only                                                                     | Positive Integer Number Range                                                                                                    |   |
| Required                                                                      | Positive Real Number Range                                                                                                    |   |
| Property Type<br>Sets or gets th                                              | Negative Integer Number<br>Negative Integer Number<br>Negative Real Number<br>Percentage<br>Positive Integer Number<br>Positive Real Number |   |
|                                                                               | Text                                                                                                    | - |

In the Property Settings pane, select the field "Required" and scroll through the menu.

Through the field "Required", the user sets or gets the required behavior for this property. The "Required" behavior doesn't allow the validation of the legend if the value of the property is not set. Concerning the example "Marine Reserve" in discussion, select "Not required".

| (Name)          | Marine Reserve (Typology)               |
|-----------------|-----------------------------------------|
| Description     | Describe the Marine Reserve             |
| Property Type   | Text                                    |
| Default Value   |                                         |
| Read Only       | False                                   |
| Required        | Not required                            |
|                 | Not required                            |
| Required        | Always                                  |
| Sets or gets th | Required if no other properties are set |

Selecting "Always", the user who will add the "Marine Reserve" user-defined characteristic to the "Water Body" element, is obliged to fill the field "Marine Reserve (Typology)", otherwise the legend will not be validated and, consequently, cannot be saved.

# Step 10

Click in the bottom right corner of the User-defined structures manager pane.

| 🎆 User-defined structures manag    | er                                                                                                    |                          |                                                                |                                                                                                    |
|------------------------------------|----------------------------------------------------------------------------------------------------|--------------------------|----------------------------------------------------------------|----------------------------------------------------------------------------------------------------|
| Characteristics                    |                                                                                                    |                          |                                                                |                                                                                                    |
| Marine Reserve                     | General properties                                                                                                | re<br>ine Reserve        |                                                                |                                                                                                    |
|                                    | Allow multiple instances                                                                                          | wanne Reserve (Typulogy) | (Name)<br>Description<br>Property Type<br>Default Value        | erve (1ypology)> settings           Marine Reserve (Typology)           Describe the Marine Reserve           Text       |
|                                    | <ul> <li>Abiotic artificial elements</li> <li>Abiotic natural elements</li> <li>Abiotic water elements</li> </ul> |                          | Read Only<br>Required                                          | False<br>Not required                                                                                                    |
|                                    | Characteristic                                                                                                    |                          | Required<br>Sets or gets th<br>The Required<br>legend if the v | he Required behavior for this property.<br>behavior don't allow the validation of the<br>alue of the property is not set |
|                                    |                                                                                                    | 4 II > A                 | dd property                                                    | Remove property                                                                                                    |
| Messages Type Date and time Object |                                                                                                    | Messag                   | je                                                             |                                                                                                    |
| Add Inherit Remove                 |                                                                                                    |                          |                                                                | Ok Cancel                                                                                                    |

After clicking Ok the User-defined structures manager pane will close and the characteristic created will be displayed in the **Properties** pane of the LCCS3 interface. Notice that newly "Marine Reserve" characteristic created is hierarchically arranged under "Water and Associated Surface Characteristic".

| Shelf                                                                                                    |                                                                                                    |  |
|----------------------------------------------------------------------------------------------------|----------------------------------------------------------------------------------------------------|--|
| Search                                                                                                    | <b>8 3</b>                                                                                                    |  |
| Abiotic Surface C<br>Artificial Surface C<br>Construct<br>Construct<br>Con | haracteristic<br>ace Characteristic<br>tion Status<br>tion Use<br>ce Characteristic<br>ssociated Surfaces Characteri<br>ilinity<br>ure<br>Y |  |
|                                                                                                    | II <b>I</b>                                                                                                    |  |
| Vegetation                                                                                                    | Abiotic surfaces                                                                                                    |  |
| Vegetatio                                                                                                    | n Characteristics                                                                                                    |  |
| Abiotic surfa                                                                                                    | aces Characteristics                                                                                                    |  |
| Land Cover Class C                                                                                                    | haracteristics                                                                                                    |  |

Notice also that the User-defined characteristic are displayed with a different symbol compared to the other characteristics

#### Step 12

The "Marine Reserve" characteristic was created in order to better describe the mangrove trees of Example 4 (section 2.5). Now we can add it to the Abiotic surface, selecting "Water Body" in the Legend pane and double-clicking on "Marine Reserve" on the Properties pane.

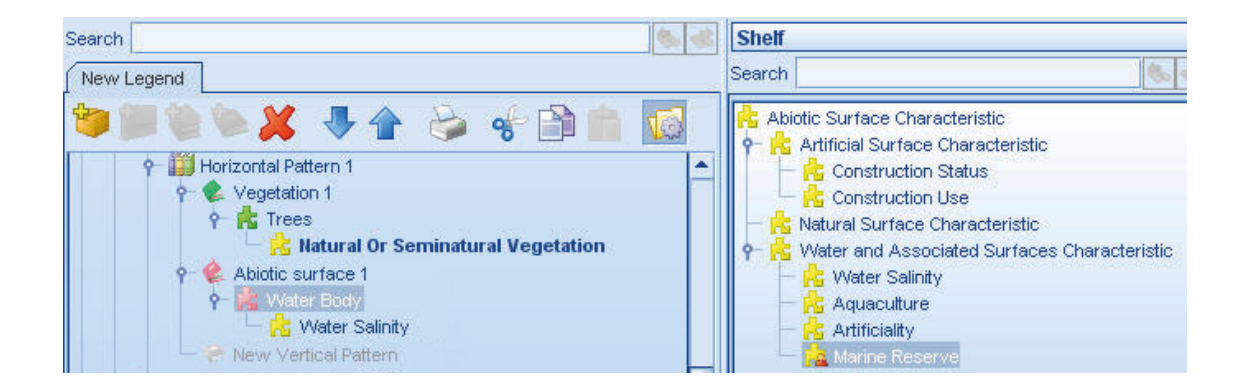

Selecting "Marine Reserve", the properties that have been set in Step 6 and Step 7 (i.e. in Properties Setting) will be displayed in the Properties pane.

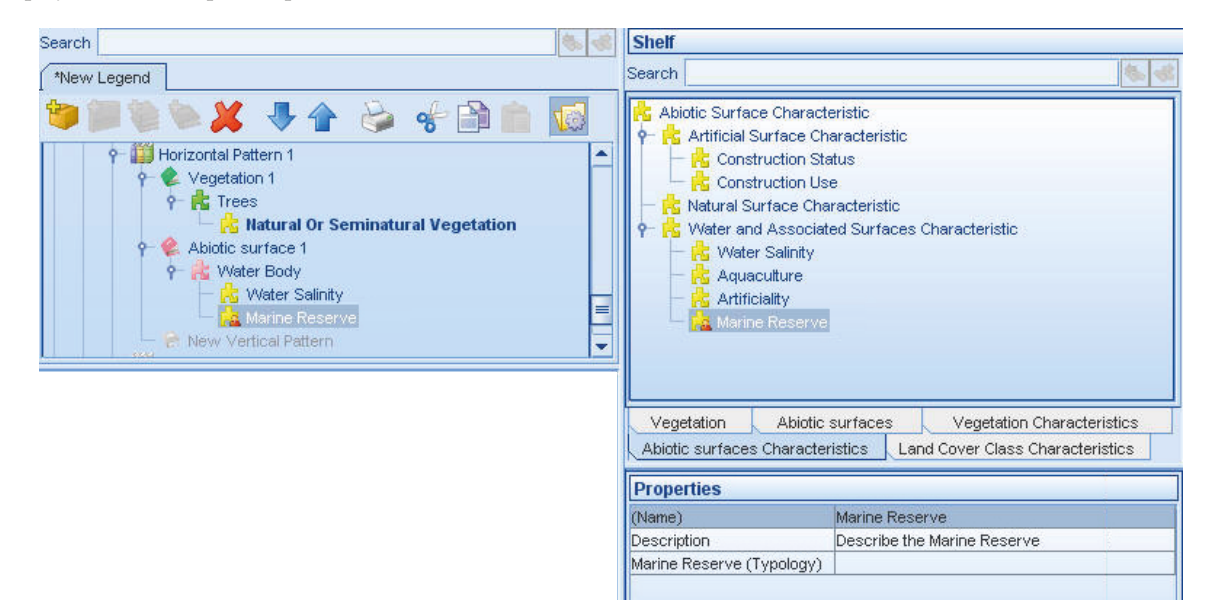

#### Step 14

Selecting "Marine Reserve (Typology)" the user can describe the typology of marine reserve where the mangrove trees stay. In the below example the user describes the typology of marine reserve as a: "Partial Marine Reserve – Zone C".

| Properties                |                                 |
|---------------------------|---------------------------------|
| (Name)                    | Marine Reserve                  |
| Description               | Describe the Marine Reserve     |
| Marine Reserve (Typology) | Partial Marine Reserve - Zone C |
|                           |                                 |
|                           |                                 |
| Marine Reserve (Typolog   | IV)                             |

#### Step 15

The user may decide to add some more properties to the "Marine Reserve" characteristic created, in order to better define it. For example, the total surface of the "Marine Reserve" can be useful information. So, follow Step 5 and Step 6 again, but in the Property Settings pane fill the field "(Name)" with the name of the setting "Surface (in Hectares)". The result is displayed below.

| Marine Reserve (Typology) | <surface (in="" hectares)=""> settings</surface> |                                 |   |
|---------------------------|--------------------------------------------------|---------------------------------|---|
| Surface (in Hectares)     | (Name)                                           | Surface (in Hectares)           | • |
|                           | Description                                      | Describe the property structure |   |
|                           | Property Type                                    | Text                            | = |
|                           | Default Value                                    | Default Value                   |   |
|                           | Read Only                                        | False                           | - |
|                           | (Name)<br>The name of                            | the LCCS element                |   |

In the Property Settings pane select the field "Property Type" and scroll down through the menu. Concerning the property "Surface (in Hectares)" in discussion, "Positive Real Number" is selected.

| Marine Reserve (Typology) | <surface (in="" hectares)=""> settings</surface> |                                 |   |   |
|---------------------------|--------------------------------------------------|---------------------------------|---|---|
| Surface (in Hectares)     | (Name)                                           | Surface (in Hectares)           |   |   |
|                           | Description                                      | Describe the property structure |   |   |
|                           | Property Type                                    | Text                            |   | * |
|                           | Default Value                                    | Percentage Range                |   |   |
|                           | Read Only                                        | Positive Integer Number Range   |   |   |
|                           | Required                                         | Positive Real Number Range      |   |   |
|                           |                                                  | Numbers                         |   |   |
|                           |                                                  | Negative Integer Number         |   |   |
|                           |                                                  | Negative Real Number            |   |   |
|                           |                                                  | Percentage                      |   | = |
|                           |                                                  | Positive Integer Number         |   |   |
|                           | Property Type                                    | Positive Real Number            |   |   |
|                           | Sets or gets th                                  | Text                            | 2 | - |

# Step 17

In the Property Settings pane, select the field "Required" and scroll through the menu. Concerning the property "Surface (In Hectares)" of the "Marine Reserve" characteristic in discussion, select "Not Required", since this information is not always available.

| Marine Reserve (Typology) | <pre><surface (in="" hectares)=""> settings</surface></pre> |                                         |   |
|---------------------------|-------------------------------------------------------------|-----------------------------------------|---|
| Surface (in Hectares)     | (Name)                                                      | Surface (in Hectares)                   |   |
|                           | Description                                                 | Describe the property structure         |   |
|                           | Property Type                                               | Positive Real Number                    |   |
|                           | Default Value                                               |                                         |   |
|                           | Range Max Value                                             |                                         | - |
|                           | Range Min Value                                             |                                         |   |
|                           | Read Only                                                   | False                                   |   |
|                           | Required                                                    | Not required                            | 1 |
|                           |                                                             | Not required                            |   |
|                           |                                                             | Always                                  | 2 |
|                           |                                                             | Required if no other properties are set | ů |
|                           | Required                                                    | Teo att                                 |   |

As soon as the "Surface (in Hectares)" property has been saved, it is displayed in the **Shelf of the Properties** of the LCCS3 interface. In the example below, a value of 100 was entered.

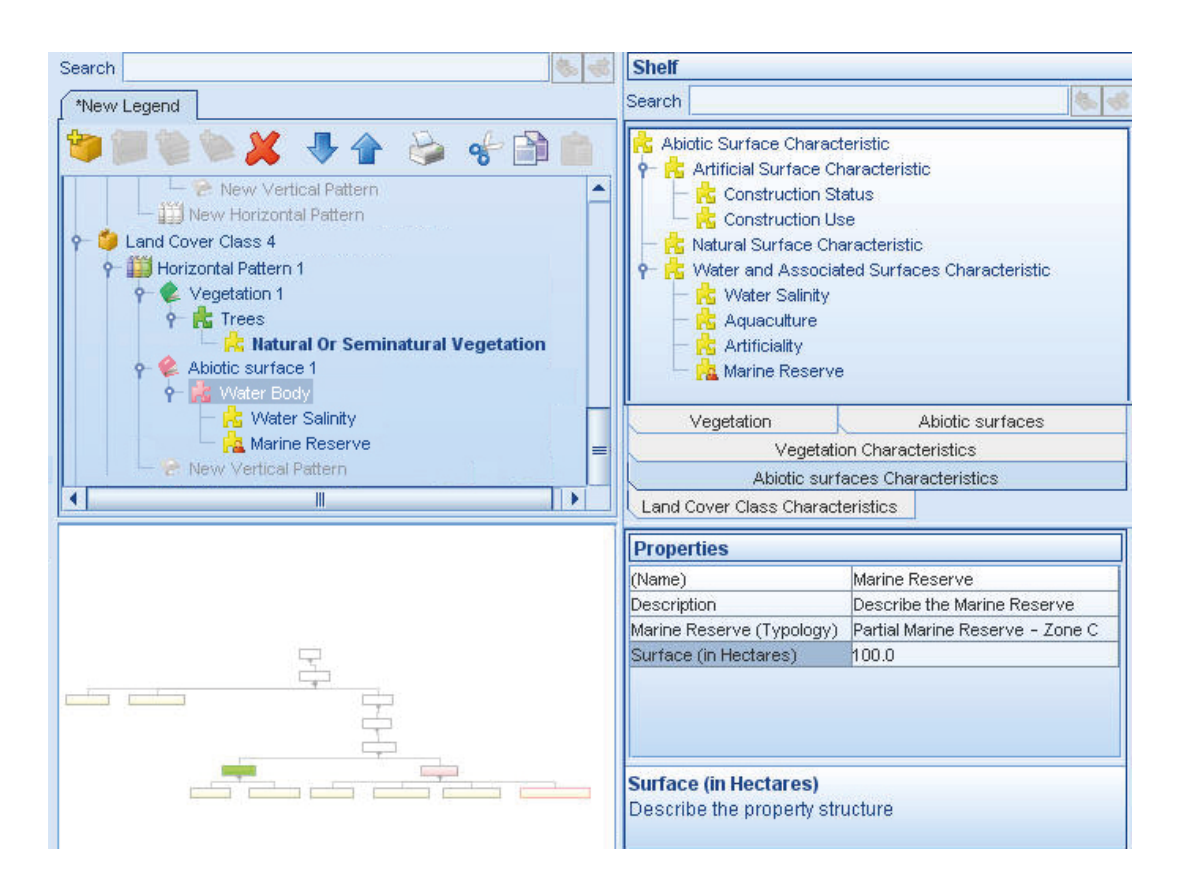

The Abiotic Surface of Example 4 (section 2.5) has been "refined" with the User-Defined characteristic "Marine Reserve" and its properties. The user may decide to add some more properties to "Marine Reserve", following the steps just explained, and using the property type needed to describe it, i.e. Text, Numbers, Number Ranges, Enumeration (explained in Chapter 4). Below the Water Body node of Example 4 as it appears in the "Elements graphic navigator" pane is displayed:

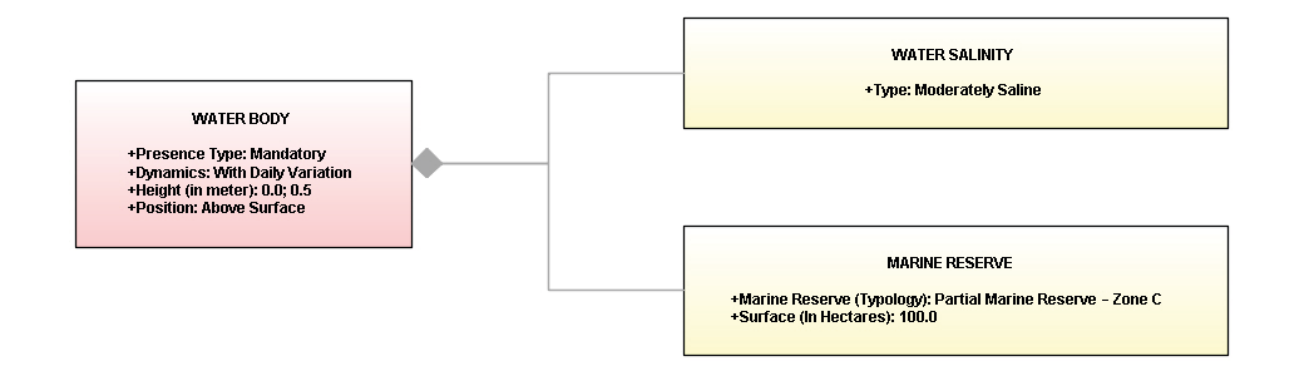

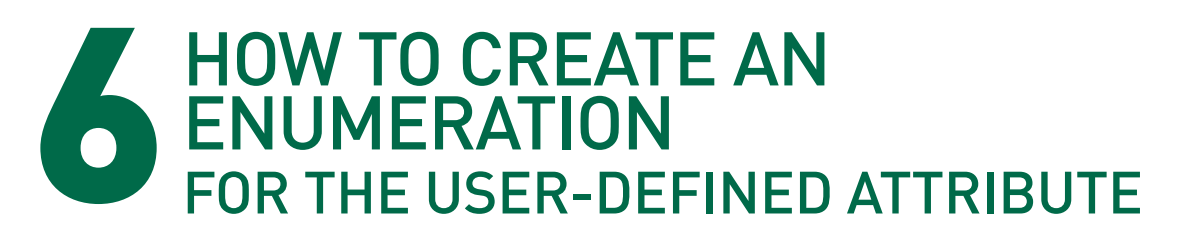

When the user creates a User-defined characteristic (see Chapter 3), after adding a Property to the characteristic (Chapter 3, Step 5, Step 6 and Step 7), she/he has to choose the Property Type (Chapter 3, Step 8). Scrolling through the Property type menu, among all the possible options, there is a value called Enumeration.

| Marine Reserve (Typology) | <marine rese<="" th=""><th>erve (Typology)&gt; settings</th></marine> | erve (Typology)> settings     |
|---------------------------|-----------------------------------------------------------------------|-------------------------------|
| Surface (In Hectares)     | (Name)                                                                | Marine Reserve (Typology)     |
|                           | Description                                                           | Describe the Marine Reserve   |
|                           | Property Type                                                         | Text                          |
|                           | Default Value                                                         | Boolean                       |
|                           | Read Only                                                             | Enumeration                   |
|                           | Required                                                              | Number ranges                 |
|                           |                                                                       | Negative Integer Number Range |
|                           |                                                                       | Negative Real Number Range    |
|                           |                                                                       | Percentage Range              |
|                           | Property Type<br>Sets or gets th                                      | Positive Integer Number Range |
|                           |                                                                       | Positive Real Number Range    |
|                           |                                                                       | Numbers                       |

The present Chapter will describe how to deal with this useful option.

Enumeration is a Property Type which allows setting a list of descriptions defined by the user. One of the enumerations created will be then selected from the list, setting the Property Type. A typical example of Enumeration is the Water Salinity, from which the user can select one of the following values: Fresh, Brackish, Saline, Brine.

Let's see now, step by step, how to create an Enumeration considering the same example of Chapter 3 (Marine Reserve). So, we will create an Enumeration Property Type for the User-defined characteristic "Marine Reserve", assuming the existence of three types of them: **International**, **National** and **Local**. We also assume that both the International and National Marine Reserve belong to the category "Zone A", while the Local Marine Reserve belongs to the category "Zone C".

In the User-defined structures manager pane (displayed below) select "Enumeration" and then

| User-defined structures manager |                          |
|---------------------------------|--------------------------|
| A Characteristics               |                          |
|                                 | General properties       |
|                                 | LCML type                |
|                                 | User name                |
|                                 |                          |
|                                 |                          |
|                                 | Flags Item settings      |
|                                 | Allow nullable value     |
|                                 | Allow user-defined value |
|                                 |                          |
|                                 |                          |
|                                 |                          |
|                                 |                          |
|                                 |                          |
|                                 |                          |
|                                 |                          |
|                                 |                          |
|                                 |                          |
|                                 |                          |
|                                 |                          |
|                                 |                          |
|                                 | Add item Remove item     |
| 10000400                        |                          |
| Type Date and time Object       | Message                  |
|                                 |                          |
|                                 |                          |
|                                 |                          |
|                                 |                          |
|                                 |                          |
| Add Inherit Remove              | Ok Cance                 |

click on Add; "User Enumeration Structure 1" will appear in the left column and the fields of the "General properties" pane will be filled with the default descriptions.

| 🔒 Characteristics 🛛 🍕 Enumerations |                                                                     |               |
|------------------------------------|---------------------------------------------------------------------|---------------|
| User Enumeration Structure 1       | General properties                                                  |               |
|                                    | Flags       ✓ Allow nullable value       ✓ Allow user-defined value | Item settings |

**28** USER MANUAL

Fill the fields of "General properties" pane with the relative description, that is:

| Characteristics 🛛 🛃 E     | inumerations                                                                                                    |
|---------------------------|----------------------------------------------------------------------------------------------------|
| Typology (Marine Reserve) | General properties         LCML type       Marine_Reserve_Types         User name       Typology (Marine Reserve)         Description       Enumerates the types of Marine Reserve |
|                           | <ul> <li>Flags</li> <li>✓ Allow nullable value</li> <li>✓ Allow user-defined value</li> </ul>                                                                                      |

#### Step 3

In the "Flags" pane the user has the option to tick two boxes, activating the relative functions. Ticking on "Allow nullable value", at the beginning of the enumeration list will appear a pre-defined value "None" which will allow the user to cancel a value previously selected. Ticking "Allow user-defined value" the user will have the chance to enter a value which is not present in the list. The above options will be displayed in step 14.

#### Step 4

Click on Add item and "item1" will appear in the "Item setting" pane

| <ul> <li>Flags</li> <li>Allow nullable value</li> <li>✓ Allow user-defined value</li> </ul> | item 1 | settings           Value         Item 1           Category                                            |
|---------------------------------------------------------------------------------------------|--------|----------------------------------------------------------------------------------------------------|
|                                                                                             |        | Value<br>The value of the item.<br>The value of this property will be shown in the list of the items. |

#### Step 5

The user can add as many items as she/he wants according to the number of enumeration types. LCCS3 gives also the option to create a hierarchy between the enumeration elements or to group them in categories in order to help the user to identify them quickly. In the present example we will give a simple description with only one hierarchical level.

Given that we want to create three enumeration types for the Marine Reserve (i.e. International, National and Local), we have to create two more items. So repeat Step 5 twice. The result is shown below.

| Flags                                                                      | ttem 1<br>ttem 2<br>ttem 3 | <item 3=""> settings</item>                                                                           |  |  |
|----------------------------------------------------------------------------|----------------------------|----------------------------------------------------------------------------------------------------|--|--|
| <ul> <li>Allow nullable value</li> <li>Allow user-defined value</li> </ul> |                            | Value Item 3<br>Category                                                                              |  |  |
|                                                                            |                            | Value<br>The value of the item.<br>The value of this property will be shown in the list of the items. |  |  |

# Step 6

Fill the field "Value" of item1 with the enumeration "International" as displayed below:

| Item 1           | <item 1=""> settings</item>                                                                                  |
|------------------|----------------------------------------------------------------------------------------------------|
| ttem 2<br>ttem 3 | Value International<br>Category                                                                              |
|                  | <b>Value</b><br>The value of the item.<br>The value of this property will be shown in the list of the items. |

#### Then fill the field "Category" with "Zone A".

| International | <internat< th=""><th colspan="4"><international> settings</international></th></internat<>   | <international> settings</international>                                                                                                    |  |  |  |
|---------------|----------------------------------------------------------------------------------------------|----------------------------------------------------------------------------------------------------|--|--|--|
| ltem 2        | Value                                                                                        | International                                                                                                    |  |  |  |
| ltem 3        | Category                                                                                     | Zone A                                                                                                    |  |  |  |
|               | Category<br>The category<br>A category<br>To obtain<br>another it<br>To make a<br>category r | ory of the item.<br>y is a group of items that helps the user to identify an item.<br>a hierarchy of categories, sets this property equals to the value of<br>em.<br>a category of a hierarchy unselectable, insert the '§' symbol before the<br>name or the value of the item. |  |  |  |

#### Step 7

Fill the field "Value" of item2 with the enumeration "National" as displayed below:

| International | <item2> settings</item2>                                                                                     |
|---------------|----------------------------------------------------------------------------------------------------|
| item2         | Value National                                                                                               |
| item 3        | Category                                                                                                    |
|               | <b>Value</b><br>The value of the item.<br>The value of this property will be shown in the list of the items. |

Then fill the field "Category" with "Zone A".

| International | <national> settings</national>                                                                                                    |
|---------------|----------------------------------------------------------------------------------------------------|
| National      | Value National                                                                                                    |
| ltem 3        | Category Zone A                                                                                                    |
|               | Category<br>The category of the item.<br>A category is a group of items that helps the user to identify an item.<br>To obtain a hierarchy of categories, sets this property equals to the value of<br>another item.<br>To make a category of a hierarchy unselectable, insert the '§' symbol before the<br>category name or the value of the item. |

# Step 8

Fill the field "Value" of item3 with the enumeration "Local" as displayed below:

| International<br>National | <tem 3=""> settings</tem>                                                                                    |
|---------------------------|----------------------------------------------------------------------------------------------------|
| ltem 3                    | Category                                                                                                    |
|                           |                                                                                                    |
|                           | <b>Value</b><br>The value of the item.<br>The value of this property will be shown in the list of the items. |

Then fill the field "Category" with "Zone C".

| International | <local> settings</local>                                                                                                    |
|---------------|----------------------------------------------------------------------------------------------------|
| National      | Value Local                                                                                                    |
| Local         | Category Zone C                                                                                                    |
|               | Category<br>The category of the item.<br>A category is a group of items that helps the user to identify an item.<br>To obtain a hierarchy of categories, sets this property equals to the value of<br>another item |
|               | To make a category of a hierarchy unselectable, insert the '§' symbol before the category name or the value of the item.                                                                                           |

At this point the enumerations wanted have been created. Now click on ok in the bottom left corner of the "Userdefined structures manager" pane, if you want to save the changes.

| Image: Characteristics       Image: Characteristics       Image: Characteristics         Typology (Marine Reserve)       Ceneral properties         User name       Typology (Marine Reserve)         Description       Enumerates the types of Marine Reserve         Flags       International<br>National         Value       Local         Category       Zona         Category       The category of the item.<br>A category is a group of items that helps the user to<br>identify an item.<br>To obtain a hierarchy of categories, sets this<br>property equals to the value of another item.<br>To make a category of a hierarchy unselectable,<br>insert the §' symbol before the category name or the<br>value of the item. | ined structures manager                                                                                                    |
|----------------------------------------------------------------------------------------------------|----------------------------------------------------------------------------------------------------|
| Typology (Marine Reserve)         Ceneral properties         LCML type       Marine_Reserve_Types         User name       Typology (Marine Reserve)         Description       Enumerates the types of Marine Reserve         Flags       International         Value       Local         Value       Local         Category       The category of the item.<br>A category is a group of items that helps the user to identify an item.<br>To obtain a hierarchy of categories, sets this property equals to the value of another item.<br>To make a category of a hierarchy unselectable, insert the %' symbol before the category name or the value of the item.                                                                     | cteristics all Enumerations                                                                                                    |
|                                                                                                    | arine Reserve)  Ceneral properties  LCML type Marine_Reserve_Types User name Typology (Marine Reserve)  Description Enumerates the types of Marine Reserve  Flags  Flags  Allow nullable value  Allow user-defined value  Category Zone C  Category Zone C  Category is a group of items that helps the user to identify an item.  A category is a group of a bierarchy unselectable, linser the \$'s symbol before the category name or the value of the item.  To make a category of a bierarchy unselectable, linser the \$'s symbol before the category name or the value of the item. |
| Add item Remove item                                                                                                    | Add item Remove item                                                                                                    |
| Messages                                                                                                    |                                                                                                    |
| Type Date and time Object Message                                                                                                    | ate and time Object Message                                                                                                    |
|                                                                                                    |                                                                                                    |

From the "User-defined structures manager" pane select "Characteristics".

| User-defined struct | ures manager   |                              |     |                                                                                |                        | _        |
|---------------------|----------------|------------------------------|-----|--------------------------------------------------------------------------------|------------------------|----------|
| 🔁 Characteristics [ | 🛃 Enumerations |                              |     |                                                                                |                        |          |
| arine Reserve       | General        | properties                   |     |                                                                                |                        |          |
|                     | LCML typ       | pe LC MarineReserve          |     |                                                                                |                        |          |
|                     | ii             |                              |     |                                                                                |                        |          |
|                     | User nam       | ne Marine Reserve            |     |                                                                                |                        |          |
|                     | Descriptio     | on Describe the Marine Rese  | rve |                                                                                |                        |          |
|                     | Target c       | lass                         | _   | <marine res<="" td=""><td>erve (Typology)&gt; sett</td><td>tings</td></marine> | erve (Typology)> sett  | tings    |
|                     | Allow          | v multiple instances         |     | (Name)                                                                         | Marine Reserve (Typolo | odA)     |
|                     | Olord          | Cover Classes                |     | Description                                                                    | Describe the Marine Re | serve    |
|                     | Cland          | COVEL CIASSES                |     | Property Type                                                                  | Text                   |          |
|                     | O Vege         | station elements             |     | Default Value                                                                  |                        |          |
|                     | O Abiot        | tic artificial elements      |     | Read Only                                                                      | False                  |          |
|                     | 0.000          | Ka a shund stanışıra         |     | Required                                                                       | Not required           |          |
|                     |                | lic natural elements         |     |                                                                                |                        |          |
|                     | 🔍 🔍 Abiot      | lic water elements           |     |                                                                                |                        |          |
|                     | Chara          | acteristic                   |     | (Name)                                                                         |                        |          |
|                     | _ Target o     | bjects                       |     | The name of t                                                                  | he LCCS element        |          |
|                     | Vvate          | er Body and Associated Surfa |     |                                                                                |                        |          |
|                     |                | Water Body                   |     |                                                                                |                        |          |
|                     |                | Snow                         | =   |                                                                                |                        |          |
|                     |                |                              |     |                                                                                |                        |          |
|                     | P- L           | .ce                          |     |                                                                                |                        |          |
|                     |                | Terrestrial Ice              |     |                                                                                |                        |          |
|                     | 9              | Floating Ice                 |     |                                                                                |                        |          |
|                     |                | - Sealce                     | ΨII |                                                                                |                        |          |
|                     | •              |                              |     | Add                                                                            | property Remove        | property |
|                     |                |                              |     |                                                                                |                        |          |
| essages             |                |                              |     |                                                                                |                        |          |
| pe Date and time    | Object         |                              |     | Message                                                                        |                        |          |
|                     |                |                              |     |                                                                                |                        |          |
|                     |                |                              |     |                                                                                |                        |          |
|                     |                |                              |     |                                                                                |                        |          |
|                     |                |                              |     |                                                                                |                        |          |
|                     |                |                              |     |                                                                                |                        |          |
| alal late with      | Remove         |                              |     |                                                                                |                        | Ok Cap   |

# Step 11

Scroll the menu of the field "Property Type" in the Property settings pane, and select "Enumeration".

| <marine rese<="" th=""><th>erve (Typology)&gt; settings</th><th></th></marine> | erve (Typology)> settings                                                                                                    |   |
|--------------------------------------------------------------------------------|----------------------------------------------------------------------------------------------------|---|
| (Name)                                                                         | Marine Reserve (Typology)                                                                                                    |   |
| Description                                                                    | Describe the Marine Reserve                                                                                                    |   |
| Property Type                                                                  | Text                                                                                                    | * |
| Default Value                                                                  | Boolean                                                                                                    |   |
| Read Only                                                                      | Enumeration                                                                                                    |   |
| Required                                                                       | Number ranges                                                                                                    |   |
| Property Type<br>Sets or gets th                                               | Negative Integer Number Range<br>Negative Real Number Range<br>Percentage Range<br>Positive Integer Number Range<br>Positive Real Number Range<br>Numbers |   |
|                                                                                | Negative Integer Number                                                                                                    | - |

In the Property settings pane select the field "Default Value" and then click on ....

| <marine rese<="" th=""><th>erve (Typology)&gt; settings</th></marine>          | erve (Typology)> settings                                                                                                    |
|--------------------------------------------------------------------------------|----------------------------------------------------------------------------------------------------|
| (Name)                                                                         | Marine Reserve (Typology)                                                                                                    |
| Description                                                                    | Describe the Marine Reserve                                                                                                    |
| Property Type                                                                  | Enumeration                                                                                                    |
| Default Value                                                                  |                                                                                                    |
| Read Only                                                                      | False                                                                                                    |
| Required                                                                       | Not required                                                                                                    |
| Sets or gets th<br>For p<br>engli<br>For p<br>max (<br>For p<br>the e<br>butto | e default value of the property.<br>roperties of <b>number</b> type, set the default number in<br>sh notation (i.e. 10.0);<br>roperties of <b>range</b> type sets the value in the format min;<br>(i.e. 15.2; 30.4);<br>roperties of <b>enumeration</b> type, select the enumeration or<br>numeration item from the dialog box shown when the ''<br>n is pressed |

The below "Select the enumeration" pane will pop-up, displaying the enumerations created.

| Search Select the enumeration or the enumeration item to set User-defined enumerations | 🎆 Select the enumeration                              | ×         |
|----------------------------------------------------------------------------------------|-------------------------------------------------------|-----------|
| Select the enumeration or the enumeration item to set                                  | Search                                                | <b>*</b>  |
| User-defined enumerations  Typology (Marine Reserve)  Reserve Rational  Local          | Select the enumeration or the enumeration item to set |           |
|                                                                                        | User-defined enumerations   User-defined enumerations |           |
| Ok Cancel                                                                              |                                                       | Ok Cancel |

From the "Select the enumeration" pane, select "Typology (Marine Reserve)" and then click

| 🎆 Select the enumeration                              | X                  |
|-------------------------------------------------------|--------------------|
| Search                                                | <b>&amp; &amp;</b> |
| Select the enumeration or the enumeration item to set |                    |
| P User-defined enumerations                           |                    |
| 🕈 🧟 Typology (Marine Reserve)                         |                    |
| - 🙋 International                                     |                    |
| and a set                                             |                    |
|                                                       |                    |
|                                                       |                    |
|                                                       |                    |
|                                                       |                    |
|                                                       |                    |
|                                                       |                    |
|                                                       |                    |
|                                                       |                    |
|                                                       |                    |
|                                                       |                    |
|                                                       |                    |
|                                                       |                    |
|                                                       | Ok Cancel          |
|                                                       |                    |

The "Property setting" pane of the User-defined characteristic will look like this:

| <pre><marine (typology)="" reserve=""> settings</marine></pre> |                             |  |
|----------------------------------------------------------------|-----------------------------|--|
| (Name)                                                         | Marine Reserve (Typology)   |  |
| Description                                                    | Describe the Marine Reserve |  |
| Property Type                                                  | Enumeration                 |  |
| Default Value                                                  | Typology (Marine Reserve)   |  |
| Read Only                                                      | False                       |  |
| Required                                                       | Not required                |  |
|                                                                |                             |  |

Click Click Click

| Search Search                                                                                                    | Shelf                                                                                                    |                                                                                   |
|----------------------------------------------------------------------------------------------------|----------------------------------------------------------------------------------------------------|-----------------------------------------------------------------------------------|
| *New Legend                                                                                                    | Search                                                                                                    | <b>* *</b>                                                                        |
| Image: Second second second | Abiotic Surface Charact     Artificial Surface Ch     Construction St     Surface Ch     Construction St     Surface Che     Vater and Associat     Vater Salinity     Aquaculture     Aquaculture     Aquaculture     Advantificiality     Marine Reserve | eristic<br>aracteristic<br>atus<br>e<br>racteristic<br>ed Surfaces Characteristic |
| L in Pattern                                                                                                    | Vegetation                                                                                                    | Abiotic surfaces                                                                  |
|                                                                                                    | Vegetatio                                                                                                    | n Characteristics                                                                 |
|                                                                                                    | Abiotic surfe                                                                                                    | aces Characteristics                                                              |
|                                                                                                    | Land Cover Class Charact                                                                                                    | eristics                                                                          |
|                                                                                                    | Properties                                                                                                    |                                                                                   |
|                                                                                                    | (Name)                                                                                                    | Marine Reserve                                                                    |
|                                                                                                    | Description                                                                                                    | Describe the Marine Reserve                                                       |
|                                                                                                    | Marine Reserve (Typology)                                                                                                    | <none></none>                                                                     |
|                                                                                                    | Surface (In Hectares)                                                                                                    |                                                                                   |
|                                                                                                    |                                                                                                    |                                                                                   |

Selecting "Marine Reserve (Typology)" the user now can describe the typology of marine reserve according to the enumerations created. Notice that the first two elements of the enumeration list are "<None>" and "User-defined element...".

| Properties                |                             |
|---------------------------|-----------------------------|
| (Name)                    | Marine Reserve              |
| Description               | Describe the Marine Reserve |
| Marine Reserve (Typology) | <none></none>               |
| Surface (In Hectares)     | <none></none>               |
|                           | User-defined element        |
|                           | Zone A                      |
|                           | International               |
|                           | National                    |
|                           | Zone C                      |
|                           | Local                       |
|                           |                             |
|                           |                             |
|                           |                             |

Actually, as explained in step 3, in the "Flags" pane the two boxes "Allow nullable value" and "Allow user-defined value" have been ticked, giving us the option to either cancel a value previously selected or create one more User-defined element. Clicking on "Allow user-defined value" the below window will pop-up, allowing the user to enter her/his own description of the element:

| User-defined  | element    |               | ×             | ٢ |
|---------------|------------|---------------|---------------|---|
| Please insert | your own d | escription fo | r the element |   |
|               | -          |               |               |   |
|               | OK         | Connel        |               |   |
|               | UK         | Cancel        |               |   |

Notice also that the enumerations created are listed according to the hierarchy wanted (see step 6, step 7 andv step8).

#### Step 15

From the "Marine Reserve (Typology)" field select "Local".

| Properties                |                             |
|---------------------------|-----------------------------|
| (Name)                    | Marine Reserve              |
| Description               | Describe the Marine Reserve |
| Marine Reserve (Typology) | Local 🔽                     |
| Surface (In Hectares)     | <none></none>               |
|                           | User-defined element        |
|                           | Zone A                      |
|                           | International               |
|                           | National                    |
|                           | Zone C                      |
|                           | Local                       |
|                           |                             |

The Abiotic Surface of Example 4 (section 2.5) has been "refined" with the User-Defined characteristic "Marine Reserve" and its properties. In this case the typology of Marine Reserve has been chosen between a list of enumerations created expressly for this case by the user.
Below is displayed the Water Body node of Example 4 (sectivon 2.5) as it appears in the "Elements graphic navigator" window.

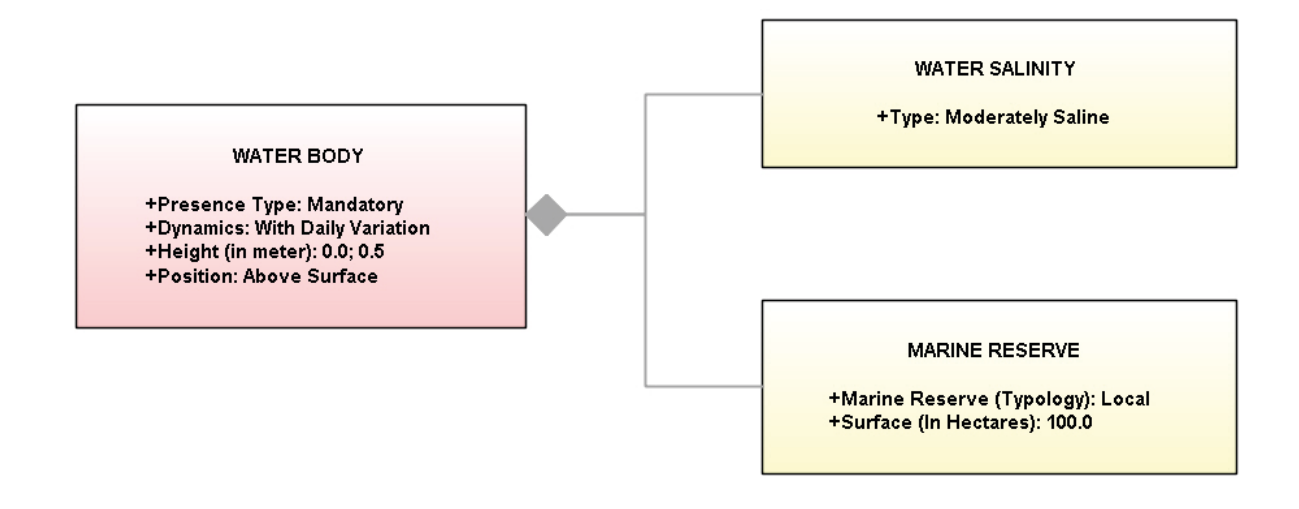

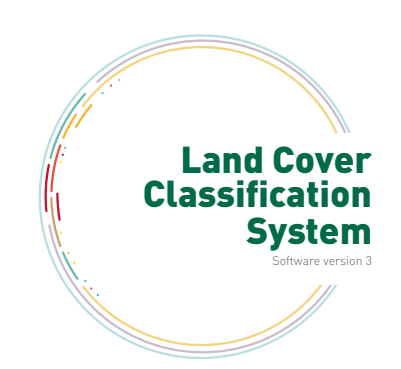

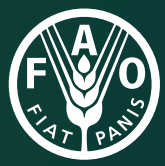

Food and Agriculture Organization of the United Nations

I5428E/1/02.16